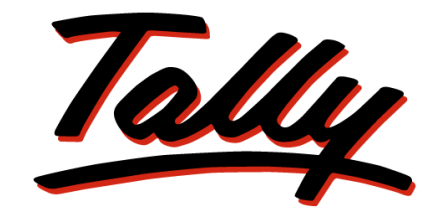

# POWER OF SIMPLICITY

# Tally.ERP 9 Auditors' Edition Tax Audit Reference Book

The information contained in this document is current as of the date of publication and subject to change. Because Tally must respond to changing market conditions, it should not be interpreted to be a commitment on the part of Tally, and Tally cannot guarantee the accuracy of any information presented after the date of publication. The information provided herein is general, not according to individual circumstances, and is not intended to substitute for informed professional advice.

This document is for informational purposes only. TALLY MAKES NO WARRANTIES, EXPRESS OR IMPLIED, IN THIS DOCUMENT AND SHALL NOT BE LIABLE FOR LOSS OR DAMAGE OF WHATEVER NATURE, ARISING OUT OF, OR IN CONNECTION WITH THE USE OF OR INABILITY TO USE THE CONTENT OF THIS PUBLICATION, AND/OR ANY CONDUCT UNDERTAKEN BY PLACING RELIANCE ON THE CONTENTS OF THIS PUBLICATION.

Complying with all applicable copyright and other intellectual property laws is the responsibility of the user. All rights including copyrights, rights of translation, etc., are vested exclusively with TALLY SOLUTIONS PRIVATE LIMITED. No part of this document may be reproduced, translated, revised, stored in, or introduced into a retrieval system, or transmitted in any form, by any means (electronic, mechanical, photocopying, recording, or otherwise), or for any purpose, without the express written permission of Tally Solutions Pvt. Ltd.

Tally may have patents, patent applications, trademarks, copyrights, or other intellectual property rights covering subject matter in this document. Except as expressly provided in any written licence agreement from Tally, the furnishing of this document does not give you any licence to these patents, trademarks, copyrights, or other intellectual property.

© 2011 Tally Solutions Pvt. Ltd. All rights reserved.

Tally, Tally 9, Tally9, Tally.ERP, Tally.ERP 9, Shoper, Shoper 9, Shoper POS, Shoper HO, Shoper 9 POS, Shoper 9 HO, TallyDeveloper, Tally Developer, Tally.Developer 9, Tally.NET, Tally Development Environment, Tally Extender, Tally Integrator, Tally Integrated Network, Tally Service Partner, TallyAcademy & Power of Simplicity are either registered trademarks or trademarks of Tally Solutions Pvt. Ltd. in India and/or other countries. All other trademarks are properties of their respective owners.

Version: Tax Audit Reference Book/1.1/June 2011

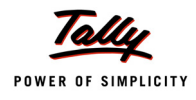

# Contents

### Tax Audit

| Introduction                                                                       | 1   |
|------------------------------------------------------------------------------------|-----|
| Features of Tally.ERP 9 Auditors' Edition                                          | . 1 |
| Tax Audit in Tally.ERP 9 Auditors' Edition                                         | . 2 |
| Clause 17(h) - Amounts inadmissible under Sec40 (A) 3 of the Income Tax Act        | . 4 |
| Clause 24(a)- Loans & Deposits Accepted under Sec 269 SS                           | . 9 |
| Clause 24(b)- Loans & Deposits Repaid under Sec 269 T                              | 12  |
| Clause 16- Bonus, PF, ESI Recoveries under Sec 36 (1) (va) of the Income Tax Act   | 15  |
| Clause 18- Payments to Specified Persons under Sec 40(2) (b) of the Income Tax Act | 19  |
| Clause 27- Tax Deducted at Source                                                  | 23  |
| Clause 21- Payments under Sec 43B                                                  | 27  |
| Form 3CD                                                                           | 31  |
| Form 3CA                                                                           | 37  |
| Form 3CB                                                                           | 39  |

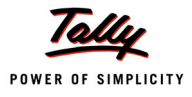

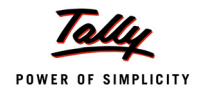

# **Tax Audit**

# Introduction

Tax Audit refers to the audit of certain persons under Sec 44AB of the Income Tax Act, whose profits and gains are above Rs.40 lakhs per annum (the exemption has been increased to Rs.60 lakhs with effect from the FY 2011-12). It also applies to persons/professionals whose earnings are above Rs.10 lakhs per annum (the exemption has been increased to Rs. 15 lakhs with effect from the FY 2011-12). Such persons are required to get their accounts audited by a Chartered Accountant and furnish an audit report in the prescribed format.

The tax audit process helps the Tax Auditor to verify and ensure that the books of accounts and other records are properly maintained, and reflect the true income of the assessee.

# Features of Tally.ERP 9 Auditors' Edition

The Tally.ERP 9 Auditors' Edition comes with features to equip the Chartered Accountant to audit the accounts of an assessee efficiently and efficiently:

- IT Assisted Audit services
- Remote Access clients' data/reports using Tally.ERP 9 Auditors' Edition
- Post corrections and clarifications remotely
- Classification of records based on relevant clause
- Facility to record & store Audit Note/Remark for every voucher
- Track alterations/modifications to vouchers post audit
- Facility to configure blocking of back dated entries
- Allow column sorting and multi-selection of vouchers during Audit
- Dashboard showing the statistics of Sampled, Audited, Clarifications sought, received and Unaudited vouchers/records
- **D** Generate related reports & annexure

#### Benefits of Tally.ERP 9 Auditors' Edition

The benefits an Auditor get using the Tally. ERP 9 Auditors' Edition is:

- **a** savings in audit time resulting in increased audit productivity and efficiency
- ability to audit transactions online
- availability of information to prepare audit working papers
- extract financial information required for Tax Audit (under Section 44AB)
- increase in additional avenues of billable services

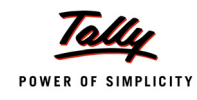

# Tax Audit in Tally.ERP 9 Auditors' Edition

To reach the menu, you have to execute the following steps:

#### 1. Gateway of Tally> Audit & Compliance> Tax Audit

The two menus available under Tax Audit:

- 44AB Audit
- Form 3CD
- □ Form 3CA
- Form 3CB

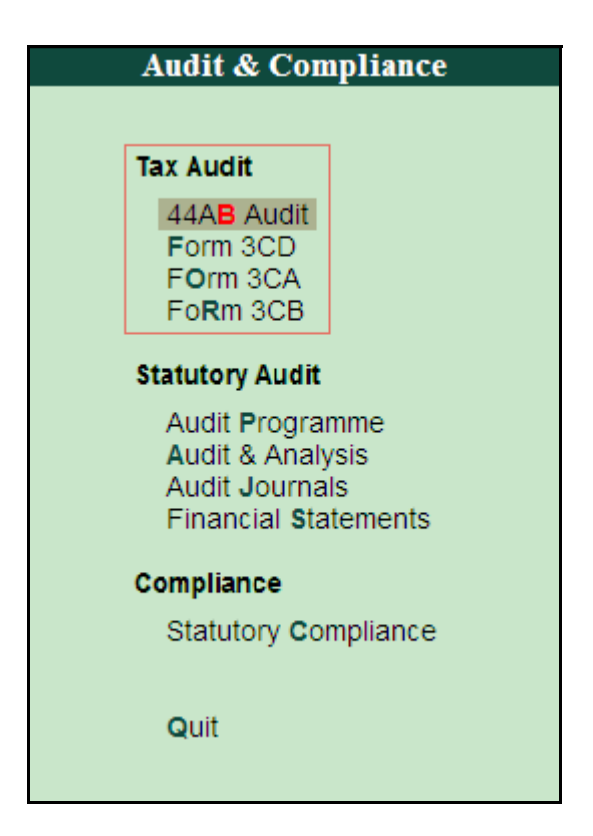

Figure 1. Gateway of Tally - Tax Audit

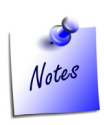

The **Audit & Compliance** menu is active when the auditor logs into the Auditors' Edition. To conduct the tax audit, the auditor has to log in with a userid and password to access the features. The access details of userid and password have to be shared with the Client to open the Company data.

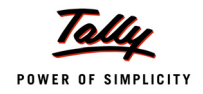

### 2. Select **44AB** to display the **Tax Audit** Dashboard

The dashboard displays eight audit types/clauses that form a part of the 3CD report for the purpose of conducting the tax audit but we discuss seven of them which are clause 16, 17(h), 18, 21, 24(a), 24(b) and 27.

| P: Print        | E: Export M: E-Mail           | O: Upload      | Shop       | <u>G</u> : Language | K: Keyboard   | K: Control Centre  | H: Support Centre  | H: Help        | F2: Period           |
|-----------------|-------------------------------|----------------|------------|---------------------|---------------|--------------------|--------------------|----------------|----------------------|
| Tax Au          | dit                           |                | Test Comp  | any 09-10           |               |                    | 4.4 0000           | Ctrl + M 🛛     | F9: Save Aud         |
| Annexu          | res to Form 3CD               | L La sur Pasal | Accellance | L. Dadas            | Need          | Obsited            | 1-Apr-2009         | to 31-Mar-2010 | C: Clarification Lis |
| No.             | Audit Type                    | Unaudited      | Audited    | Observation         | Clarification | (To be re-audited) | (To be re-audited) | Complete ?     |                      |
|                 |                               |                |            |                     |               |                    |                    |                |                      |
| 16              | Bonus, PF, ESI Recoveries     | 108            | 1          |                     |               |                    | 1                  |                |                      |
|                 |                               |                |            |                     |               |                    |                    |                |                      |
| 17(h)           | Amounts inadmissible u/s 40A  | (3) 13         | 2          |                     |               |                    |                    |                |                      |
| 18              | Payments to Specified Person  | <b>is</b> 26   | 2          |                     |               |                    |                    |                |                      |
| 21              | Payments Under Section 43B    |                |            |                     |               |                    |                    |                |                      |
| 21              | a ujinenta entier section 455 |                |            |                     |               |                    |                    |                |                      |
|                 | Employer's Contribution       | 72             | 1          |                     |               |                    | 1                  |                |                      |
|                 | Tax Collected at Source       | 42             | 2          |                     |               |                    |                    |                |                      |
|                 | Service Tex                   | 111            |            |                     |               |                    |                    |                |                      |
|                 | Service Tax                   |                |            |                     |               |                    |                    |                |                      |
|                 | Value Added Tax               | 155            | 1          |                     |               |                    |                    |                |                      |
| 24(a)           | Loans / Deposits Accepted     | 63             | 1          |                     |               |                    |                    |                |                      |
|                 |                               |                |            |                     |               |                    |                    |                |                      |
| 24(b)           | Loans / Deposits Repaid       | 80             | 3          |                     |               |                    |                    |                |                      |
| 27              | Tax Deducted at Source        | 21             | 2          |                     |               |                    |                    |                |                      |
|                 |                               |                |            |                     |               |                    |                    |                |                      |
|                 |                               |                |            |                     |               |                    |                    |                |                      |
|                 |                               |                |            |                     |               |                    |                    |                |                      |
|                 |                               |                |            |                     |               |                    |                    |                |                      |
|                 |                               |                |            |                     |               |                    |                    |                |                      |
|                 |                               |                |            |                     |               |                    |                    |                |                      |
|                 |                               |                |            |                     |               |                    |                    |                | F11: Features        |
| <u>Q</u> : Quit |                               |                |            |                     |               |                    |                    |                | F12: Configure       |

Figure 2. Tax Audit- Annexure to Form 3CD

We discuss some of the clauses mentioned in the dashboard.

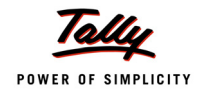

# Clause 17(h) - Amounts inadmissible under Sec40 (A) 3 of the Income Tax Act

Under this clause of the Sec 40A, any payments aggregating to and exceeding an amount of twenty thousand rupees shall be made through an account payee cheque or an account payee demand draft on any day. Any liability of a previous year if discharged during the current year by cash is deemed to be profits and gains of the current year and will be disallowed as a deduction.

**Audit scope**: We will be finding those payments made by cash in a day which aggregate and exceed rupees twenty thousand.

1. Select Amounts inadmissible under Sec40 (A) 3 in Tax Audit dashboard screen to display the Cash Payments screen

If you want to exclude any payment from the purview of this clause as per the Rule 6DD, you can configure the exclusion by these steps:

- 2. Click **Ctrl+F9** or press **Ctrl** and **F9** in the **Cash Payments** screen to display the **List of Ledgers** screen
- 3. Select any Ledger to display the **Ledger Alteration** screen for excluding it under Rule 6 DD
- 4. Select Amount inadmissible under 40 A (3) [clause 17h] from List of Reports
- 5. Enter the dates under Applicable From and Applicable To respectively
- 6. Accept and save the entry

The **Ledger Alteration** screen is displayed with requisite details.

| Ledger A | Iteration                         |            | Test Co    | mpan | y 09-10 |               |                   | Ctrl + M 🗙  |
|----------|-----------------------------------|------------|------------|------|---------|---------------|-------------------|-------------|
| Name     | : Advance Tax                     |            |            |      |         | L             | st of Reports     |             |
| (alias)  | 1 A                               |            |            |      |         |               |                   |             |
|          |                                   |            |            |      |         | J End of List |                   |             |
|          |                                   |            |            |      |         | Amount inadmi | ssible 40A(3) Icl | ause 17(h)] |
| Under    | Current Assets                    |            |            |      |         |               |                   |             |
| 0        | . current hadda                   |            |            |      |         |               |                   |             |
|          |                                   |            |            |      |         |               |                   |             |
|          | Skip Audit                        |            |            |      |         |               |                   |             |
|          | Name of Audit Class               | Applicable | Applicable |      |         |               |                   |             |
|          |                                   | From       | То         |      |         |               |                   |             |
|          |                                   |            |            |      |         |               |                   |             |
| Amount   | Inadmissible 40A(3) [Clause 17(H) |            |            |      |         |               |                   |             |
|          |                                   | 1-4-2009   | 31-3-2010  |      |         |               |                   |             |
|          |                                   |            |            |      |         |               |                   |             |
|          |                                   |            |            |      |         |               |                   |             |
|          |                                   |            |            |      |         |               |                   |             |
|          |                                   |            |            |      |         |               |                   |             |
|          |                                   |            |            |      |         |               |                   |             |
|          |                                   |            |            |      |         |               |                   |             |
|          |                                   |            |            |      |         |               |                   |             |
|          |                                   |            |            |      |         |               |                   |             |
|          |                                   |            |            |      |         |               |                   |             |
|          |                                   |            |            |      |         |               |                   |             |
|          |                                   |            |            |      |         |               |                   |             |
|          |                                   |            |            |      |         |               |                   |             |
|          |                                   |            |            |      |         |               |                   |             |
|          |                                   |            |            |      |         |               |                   |             |
|          |                                   |            |            |      |         |               |                   |             |
|          |                                   |            |            |      |         |               |                   |             |
|          |                                   |            |            |      |         |               |                   |             |
|          |                                   |            |            |      |         |               |                   |             |
|          |                                   |            |            |      |         |               |                   |             |
|          |                                   |            |            |      |         |               |                   |             |
|          |                                   |            |            |      |         |               |                   |             |
|          |                                   |            |            |      |         |               |                   |             |
|          |                                   |            |            |      |         |               |                   |             |
|          |                                   |            |            |      |         |               |                   |             |
| O: Ouit  | A: Accept D: Delete               |            | [          |      |         |               |                   |             |
| ⊴. œuit  | Accept D. Delete                  |            |            |      |         |               |                   |             |
|          |                                   |            |            | ~    |         |               |                   | Ctrl + N    |

Figure 3. Ledger Alteration Screen to exclude a ledger from Clause 17h audit

7. Press **Ctrl+Q** or **Esc** to return to the **Cash Payments** screen

A list of cash payments is displayed in the **Cash Payments** screen. The details displayed in this screen are:

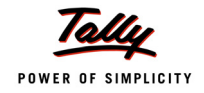

- Particulars (Ledger Account )
- **D** Cash Payments (Total amount of cash expenses incurred)
- □ Voucher Value- Lowest & Highest (the range of low and high values accounted)
- Unaudited Vouchers (vouchers yet to be audited)

#### The **Cash Payments** screen is displayed.

| P: Print                    | E: Export         | M: E-Mail   | O: Upload     | Shop      | G: Language K: | Keyboard Keyboard | ntrol Centre H: Support C | entre <u>H</u> : Help | F4: Group          |
|-----------------------------|-------------------|-------------|---------------|-----------|----------------|-------------------|---------------------------|-----------------------|--------------------|
| Cash Paym                   | ents              |             |               | Test Comp | any 09-10      |                   |                           | Ctrl + M 🐰            | F7: Show All Vch   |
| Group                       |                   |             | Primary       |           |                |                   | 1-Apr-2                   | 009 to 31-Mar-2010    | F8: Show Audit Amt |
| Aggregate C                 | ash Payments e    | exceeding : | 20,000.00 For | r a Day   |                |                   |                           |                       | EQ: Show Skinned   |
| Minimum Vo                  | oucher Amount     | 1           | 20,000.00     |           |                |                   |                           |                       | TO: Marshar        |
| Partic                      | ulars             |             |               |           | Cash           | Voue              | her Value                 | Unaudited             | F9: Master         |
|                             |                   |             |               |           | Fayments       | Lowest            | riigitest                 | Vouchers              | - F10: Range Wise  |
|                             |                   |             |               |           |                |                   |                           |                       |                    |
| Business Pi                 | omotion Expens    | es          |               |           | 75,000.0       | 0 75,000.         | 00 75,000.00              | 1                     |                    |
| Vinayaka Tr<br>Stoff Wolfar | ading Corporation | n           |               |           | 2,05,785.0     | 2,05,785.         | 2,05,785.00               |                       |                    |
| Shankar                     | - Expenses        |             |               |           | 63,000.0       | 21,000            | 21,000.00                 | 3                     |                    |
| NextGen Sy                  | stems             |             |               |           | 38,000.0       | 0 38,000.         | 38,000.00                 | ) 1                   |                    |
| Travelling &                | Conveyance        |             |               |           | 35,000.0       | 0 35,000.         | 35,000.00                 | 1                     |                    |
| Synchronize                 | a Solutions       |             |               |           | 25,000.0       | 25,000            | 25,000.00                 |                       |                    |
| DEF Ltd                     | 0100              |             |               |           | 21,000.0       | 21,000            | 21,000.00                 | i i                   |                    |
| Simco Mach                  | ninery Co.,       |             |               |           | 21,000.0       | 0 21,000.         | 21,000.00                 | ) 1                   |                    |
|                             |                   |             |               |           |                |                   |                           |                       |                    |
|                             |                   |             |               |           |                |                   |                           |                       |                    |
|                             |                   |             |               |           |                |                   |                           |                       |                    |
|                             |                   |             |               |           |                |                   |                           |                       |                    |
|                             |                   |             |               |           |                |                   |                           |                       |                    |
|                             |                   |             |               |           |                |                   |                           |                       |                    |
|                             |                   |             |               |           |                |                   |                           |                       |                    |
|                             |                   |             |               |           |                |                   |                           |                       |                    |
|                             |                   |             |               |           |                |                   |                           |                       |                    |
|                             |                   |             |               |           |                |                   |                           |                       |                    |
|                             |                   |             |               |           |                |                   |                           |                       | B: Bank Summany    |
|                             |                   |             |               |           |                |                   |                           |                       | Dank Odminary      |
|                             |                   |             |               |           |                |                   |                           |                       |                    |
| Grand                       | Fotal             |             |               |           | 7,08,785.0     | 0                 |                           | 12                    |                    |
| Q: Quit                     |                   |             |               |           |                |                   |                           |                       | F11: Features      |
|                             |                   |             |               |           | <b></b>        |                   |                           | Ctrl + N              | F12: Configure     |

Figure 4. Cash Payments – Sec 40A (3)

8. Click **F9**:**Show Skipped** to display the details of skipped ledgers.

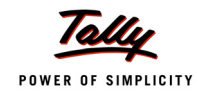

| The Cash Pa | avments screen | with details o | of skipped | ledgers is display | ed. |
|-------------|----------------|----------------|------------|--------------------|-----|
|             |                |                |            |                    |     |

| P: Print        | E: Export        | M: E-Mail  | O: Upload       | <u>S</u> : Shop | G: Language | K: Key | /board K: Contro | I Centre H: Support Ce | ntre <u>H</u> : Help |
|-----------------|------------------|------------|-----------------|-----------------|-------------|--------|------------------|------------------------|----------------------|
| Cash Paymen     | ts               |            |                 | Test Com        | any 09-10   |        |                  |                        | Ctrl + M 🗙           |
| Group           |                  |            | Primary         |                 |             |        |                  | 1-Apr-20               | 09 to 31-Mar-2010    |
| Angregate Cas   | sh Payments er   | vceeding · | 20 000 00 Eor a | Dav             |             |        |                  |                        |                      |
| Minimum Vou     | shar Amount      |            | 20,000.00 101 0 | Duy             |             |        |                  |                        |                      |
| winimum vou     | cher Amount      |            | 20,000.00       |                 |             |        |                  |                        |                      |
| Particu         | lars             |            |                 |                 | Cash        | י –    | Vouche           | r Value                | Unaudited            |
|                 |                  |            |                 |                 | Payme       | nts    | Lowest           | Highest                | Vouchers             |
|                 |                  |            |                 |                 |             |        |                  |                        |                      |
| Business Pror   | notion Expense   | S          |                 |                 | 75,         | 000.00 | 75,000.00        | 75,000.00              | 1                    |
| Vinayaka Trad   | ling Corporation |            |                 |                 | 2,05,       | 785.00 | 2,05,785.00      | 2,05,785.00            | 1                    |
| Staff Welfare E | Expenses         |            |                 |                 | 2,00,       | 000.00 | 2,00,000.00      | 2,00,000.00            | 1                    |
| Shankar         |                  |            |                 |                 | 63,         | 000.00 | 21,000.00        | 21,000.00              | 3                    |
| NextGen Syst    | ems              |            |                 |                 | 38,         | 000.00 | 38,000.00        | 38,000.00              | 1                    |
| Travelling & Co | onveyance        |            |                 |                 | 35,         | 00.00  | 35,000.00        | 35,000.00              | 1                    |
| B Ramesh - L    | oan              |            |                 |                 | 25,         | 000.00 | 25,000.00        | 25,000.00              | 1                    |
| Synchronized    | Solutions        |            |                 |                 | 25,         | 000.00 | 25,000.00        | 25,000.00              | 1                    |
| The League Cl   | lub              |            |                 |                 | 25,         | 000.00 | 25,000.00        | 25,000.00              | 1                    |
| Airconditioner  |                  |            |                 |                 | 23          | 000.00 | 23,000.00        | 23,000.00              | 1                    |
| DEF Ltd         |                  |            |                 |                 | 21          | 000.00 | 21,000.00        | 21,000.00              | 1                    |
| Simco Machin    | ery Co.,         |            |                 |                 | 21,         | 000.00 | 21,000.00        | 21,000.00              | 1                    |
| Skipped Led     | lgers            |            |                 |                 |             |        |                  |                        |                      |
| Advance Tax     |                  |            |                 |                 | 2.50        | 000.00 | 2 50 000 00      | 2 50 000 00            | 1                    |
| CST Tax @ 49    | %                |            |                 |                 | 1 44        | 785.00 | 1 44 785 00      | 1 44 785 00            | 1                    |
| 001 Tax @ 4.    | /0               |            |                 |                 | 1,44,       | 103.00 | 1,44,705.00      | 1,44,703.00            |                      |
|                 |                  |            |                 |                 |             |        |                  |                        |                      |
|                 |                  |            |                 |                 |             |        |                  |                        |                      |
|                 |                  |            |                 |                 |             |        |                  |                        |                      |
|                 |                  |            |                 |                 |             |        |                  |                        |                      |
|                 |                  |            |                 |                 |             |        |                  |                        |                      |
|                 |                  |            |                 |                 |             |        |                  |                        |                      |
|                 |                  |            |                 |                 |             |        |                  |                        |                      |
|                 |                  |            |                 |                 |             |        |                  |                        |                      |
|                 |                  |            |                 |                 |             |        |                  |                        |                      |
|                 |                  |            |                 |                 |             |        |                  |                        |                      |
| Grand To        | otal             |            |                 |                 | 11,51,      | 570.00 |                  |                        | 16                   |
| Q: Quit         |                  |            |                 |                 |             |        |                  |                        |                      |
| _               |                  |            |                 |                 |             |        |                  |                        |                      |

Figure 5. Cash Payments Screen with Skipped Ledgers Details

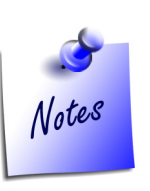

Click F9: Hide Skipped to hide the details of skipped ledgers (default display).

9. Click/Press Enter any ledger (e.g. Business Promotion Expenses) in the Cash Payments screen (refer Fig 4 above)

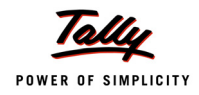

#### The Ledger Vouchers screen is displayed.

| P: Print   | E: Export    | M: E-M      | Vail O: U    | Ipload    |              | G: Languag | e K: Keyboa  | ard K: Contro | ol Centre H: Sup | cort Centre H: | Help       | F1: Detailed    |
|------------|--------------|-------------|--------------|-----------|--------------|------------|--------------|---------------|------------------|----------------|------------|-----------------|
| Ledger Vo  | uchers       |             |              |           | Test Comp    | oany 09-10 |              |               |                  |                | Ctrl + M 🙁 | E2: Period      |
| Ledger     | : Bu         | siness Prom | otion Expens | es (Unauc | lited Vouche | rs)        |              |               | 1-A              | pr-2009 to 3   | 1-Mar-2010 |                 |
| Total Pavn | nent : 2.9   | 0.000.00    |              |           |              |            |              |               |                  |                |            | F4: Leager      |
| Dete       | Vah Tuna     | ·           |              | Veb Ne    |              | т.         | encetion     | Nature of     | And              | • Di           | مالوسوا    | F8: Show Ledger |
| Date       | ven Type     |             |              | ven No.   |              |            | Value        | Payment       | Statu            | s A            | mount 🥒    | F9: Audit       |
| Cash Dave  |              |             |              |           |              |            | Value        | ruyment       | Stata            | <u> </u>       |            |                 |
| Cash Payl  | ments (On Ac | county      |              |           |              |            |              |               |                  |                |            |                 |
|            |              |             |              |           |              |            |              |               |                  | 1              | more →     | ļ               |
| 5.6.2009   | Paymont      |             |              | 78        |              |            | 75 000 00 Dr | Cash          |                  |                |            |                 |
| 3-0-2003   | r ayment     |             |              | 70        |              |            | 10,000.00 DI | 043/1         |                  |                |            |                 |
|            |              |             |              |           |              |            |              |               |                  |                |            |                 |
|            |              |             |              |           |              |            |              |               |                  |                |            |                 |
|            |              |             |              |           |              |            |              |               |                  |                |            | ļ               |
|            |              |             |              |           |              |            |              |               |                  |                |            |                 |
|            |              |             |              |           |              |            |              |               |                  |                |            |                 |
|            |              |             |              |           |              |            |              |               |                  |                |            |                 |
|            |              |             |              |           |              |            |              |               |                  |                |            |                 |
|            |              |             |              |           |              |            |              |               |                  |                |            | ļ               |
|            |              |             |              |           |              |            |              |               |                  |                |            |                 |
|            |              |             |              |           |              |            |              |               |                  |                |            |                 |
|            |              |             |              |           |              |            |              |               |                  |                |            |                 |
|            |              |             |              |           |              |            |              |               |                  |                |            |                 |
|            |              |             |              |           |              |            |              |               |                  |                |            |                 |
|            |              |             |              |           |              |            |              |               |                  |                |            | ļ               |
|            |              |             |              |           |              |            |              |               |                  |                |            |                 |
|            |              |             |              |           |              |            |              |               |                  |                |            |                 |
|            |              |             |              |           |              |            |              |               |                  |                |            |                 |
|            |              |             |              |           |              |            |              |               |                  |                |            |                 |
|            |              |             |              |           |              |            |              |               |                  |                |            |                 |
|            |              |             |              |           |              |            |              |               |                  |                |            | F11: Features   |
| O: Ouit    | A: Accort    | 1           | [            |           | [            | 1          |              |               | 0                | nano, silut    | Space Well | F12: Configure  |
| g. duit    | Accept       |             |              |           |              |            |              |               |                  | pace: seed     | Space: Max | F12: Range      |

Figure 6. Audited Vouchers- Cash Payments- with F9-Audit option

10.Select any entry in Ledger Vouchers screen by clicking the space bar

- 11.Click F9:Audit button or press F9 to display the Audit Details window
- 12.Select the required value for Audit Status
- 13.Enter the comments under Audit Note

The **Audit Details** window under **Audit Details** screen is displayed.

|                        |                        | Audit Details<br>for Cash Payments |            |           |
|------------------------|------------------------|------------------------------------|------------|-----------|
| Audit Status           | Amount                 |                                    | Audit Note |           |
| Disallowed             | 75,000.00              | Paid by Cash                       |            |           |
| Note: Blank Amount wil | l default ledger value |                                    |            | Accept ?  |
|                        | -                      |                                    |            | Yes or No |

Figure 7. Audit Details with Audit Status and Audit Note details

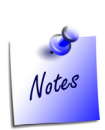

To audit a cash entry, execute the path: **Tally Main->Gateway of Tally->Audit & Compliance-**>T**ax Audit->Cash Payments->Ledger Vouchers**  14.Click **Alt +P** to print the annexure to the clause

The Annexure to Clause 17(h) report is enclosed.

| Si. No.     Date     Vch No.     Nature & Particulars of Expenditure Than by account payee cheque / 75,000.00     Voucher Amount / 75,000.00     Remarks       1     5.Jun-2009     78     Business Promotion Expenses     6rand Total     75,000.00     75,000.00                                                                                                    | ame and Address of the Assessee Previous Year Ended: 31-Mar-2010 |                                     |                                                                  |                   |         |  |  |  |  |  |  |
|----------------------------------------------------------------------------------------------------|------------------------------------------------------------------|-------------------------------------|------------------------------------------------------------------|-------------------|---------|--|--|--|--|--|--|
| 209, 80th Road,<br>10th Block, Koramangala,<br>Bangalore<br>SL No. Date Vch No. Nature & Particulars of Expenditure Amount Paid Other wise Than by account payee Cheque /draft 1 5-Jun-2009 78 Business Promotion Expenses Grand Total 75,000.00 75,000.00 75,000.00                                                                                                    | st Company                                                       |                                     | Assessment Year                                                  | : 2010 - 11       |         |  |  |  |  |  |  |
| SI.<br>No.         Date         Vol. No.         Nature & Particulars of Expenditure<br>No.         Amount Paid Other vise<br>Than by account payee<br>cheque (draft<br>75,000.00         Voucher<br>Amount         Remarks<br>Amount           1         5-Jun-2009         78         Business Promotion Expenses         75,000.00         75,000.00         75,000.00           Grand Total         75,000.00         75,000.00         75,000.00         75,000.00         75,000.00 | 9, 80ft Road,<br>th Block, Koramangal<br>ingalore                |                                     | PAN/TAN Number : EEE!                                            |                   |         |  |  |  |  |  |  |
| 1 5-Jun-2009 78 Business Promotion Expenses 75,000.00 75,000.00<br>Grand Total 75,000.00 75,000.00                                                                                                    | il. Date Vch No<br>Io.                                           | Nature & Particulars of Expenditure | Amount Paid Other wise<br>Than by account payee<br>cheque /draft | Voucher<br>Amount | Remarks |  |  |  |  |  |  |
| Grand Total  75,000.00  75,000.00                                                                                                    | 1 5-Jun-2009 78                                                  | Business Promotion Expenses         | 75,000.00                                                        | 75,000.00         |         |  |  |  |  |  |  |
|                                                                                                    |                                                                  |                                     |                                                                  |                   |         |  |  |  |  |  |  |

Figure 8. Annexure to Clause 17(h) - Sec 40(A)3

#### Button menus in the Cash Payments screen

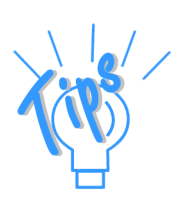

*F4*: *Group*: Click this button or press *F4* to select any Group for finding out the payments made by cash exceeding twenty thousand rupees on a day.

**F7**: **Show All Vch**: Click this button or press **F7** to display the details of **Audited**, **Unaudited** and **Total** number of vouchers. Click **F7**: **Show Pending** or press **F7** to return to the earlier screen.

**F9**: **Show Skipped**: Click this button or press **F9** to display the details of ledgers that have been skipped. Click **F9**: **Hide Skipped** or press **F9** to return to the earlier screen.

*Ctrl+F9*: Click this button or press *Ctrl* and *F9* together to select any ledger for exclusion under this clause for reporting. Click *Esc* after saving the selection to return to the earlier screen.

**F10**: **Range Wise**: Click this button or press **F10** to list cash payments for a select range of amount with the highest and lowest values and the **Unaudited Vouchers** details. Click **F10**: **Group Wise** or press **F10** to return to the earlier screen.

**Alt+B**: Click this button or press **Alt** and **B** together to display the details of payments through the bank accounts. Click **Ctrl+Q** or **Esc** to return to the earlier screen.

*F11: Features:* Click this button or press *F11* to define and save the *Tax Audit Rules*. The values entered under Sec 40A (3) are pre-configured. However, the user may configure the parameters with the desired values.

**F12**: **Configure**: Click this button or press **F12** to define the configuration details for the display of details under the clause.

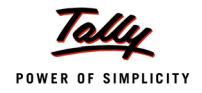

## Clause 24(a)- Loans & Deposits Accepted under Sec 269 SS

This section refers to the mode of acceptance of loans and deposits by any person through an account payee cheque or demand draft only, for amounts equal to and exceeding Rs.20000/-. In other words receiving cash payments for amounts equal to and exceeding Rs.20000/- will be disallowed as deductions while computing the annual income for tax.

**Audit scope**: We will be finding those receipts (loans & deposits) accepted by cash and which aggregate to and exceed rupees twenty thousand in a day.

1. Select Loans and Deposits Accepted in Tax Audit dashboard screen

#### The Loans and Deposited Accepted screen is displayed.

| Loans & Deposits Accepted     |                 | Test Company 09-10 |                | Ctrl + M 🗙         |
|-------------------------------|-----------------|--------------------|----------------|--------------------|
| Loans & Deposits Accepted     |                 |                    | 1-Apr-2        | 009 to 31-Mar-2010 |
| Group: J All Items            |                 |                    |                |                    |
| Particulars                   | Name of Group   | Primary Group      | Total          | Unaudited          |
|                               |                 |                    | Amount         | Vouchers           |
|                               |                 |                    |                |                    |
| Janata Timbers                | Sundry Debtors  | Sunday Debtors     | 79 55 900 27   | 10                 |
| Hindustan Timbers             | Sundry Debtors  | Sundry Debtors     | 58 94 813 28   | 8                  |
| Nirmaan Timbers               | Sundry Debtors  | Sundry Debtors     | 26 92 678 52   | 4                  |
| Silverplus Computers          | South Debtors   | Sundry Debtors     | 24 00 000 00   | 4                  |
| Aravind Kumar                 | South Debtors   | Sundry Debtors     | 23 88 920 00   | 7                  |
| Vijavakumar's                 | Sundry Debtors  | Sundry Debtors     | 10 00 000 00   | 1                  |
| Computer Junction             | South Debtors   | Sundry Debtors     | 2 35 300 00    | 6                  |
| Venkateshwara Softwares       | South Debtors   | Sundry Debtors     | 2.05.039.00    | 1                  |
| Fortune Computer Services     | South Debtors   | Sundry Debtors     | 1.85.000.00    | 3                  |
| Office Automation Systems     | South Debtors   | Sundry Debtors     | 1.70.000.00    | 2                  |
| Step-in Computers             | South Debtors   | Sundry Debtors     | 1.70.000.00    | 8                  |
| Prism Softlinks               | South Debtors   | Sundry Debtors     | 1.65.000.00    | 8                  |
| Amar Computer Peripherals     | South Debtors   | Sundry Debtors     | 1.42.565.00    | 2                  |
| Soft Stop                     | South Debtors   | Sundry Debtors     | 1,12,500.00    | 4                  |
| Gaitonde Traders              | South Debtors   | Sundry Debtors     | 1,10,000.00    | 1                  |
| MNO Ltd                       | Unsecured Loans | Unsecured Loans    | 1.05.000.00    | ) 3                |
| Maniunath Systems             | South Debtors   | Sundry Debtors     | 84.330.00      | 2                  |
| Supreme Computers Peripherals | Sundry Debtors  | Sundry Debtors     | 82,968,75      | 2                  |
| Modern Advertisers            | Sundry Debtors  | Sundry Debtors     | 77,303.68      | 8 11               |
| Horizon Systems               | South Debtors   | Sundry Debtors     | 70,000.00      | 1                  |
| Priva Ganesh Loan             | Unsecured Loans | Unsecured Loans    | 50,000.00      | ) 1                |
| Narayan                       | Unsecured Loans | Unsecured Loans    | 45,000.00      | ) 1                |
| Shankar                       | Unsecured Loans | Unsecured Loans    | 35,000.00      | ) 1                |
| B Ramesh - Loan               | Unsecured Loans | Unsecured Loans    | 25,000.00      | ) 1                |
| Global Traders                | South Debtors   | Sundry Debtors     | 22,700.00      | ) 4                |
| DEF Ltd                       | Unsecured Loans | Unsecured Loans    | 21,500.00      | ) 3                |
| Sterling Business Solutions   | South Debtors   | Sundry Debtors     | 21,375.00      | ) 1                |
|                               |                 |                    |                | 1 more ↓           |
| Grand Total                   |                 |                    | 2,44,89,123,50 | 101                |

Figure 9. Details of loans & deposits accepted- Sec 269SS of the IT Act

The details displayed in this screen are:

- Particulars (Ledger Account )
- □ Name of Group (The Group/sub-Group under which the ledger is created)
- □ Primary Group (The main Group under which the ledger is created)
- Total Amount (The total amount of Loans/Deposits accounted in the ledger)
- Unaudited Vouchers (vouchers yet to be audited)

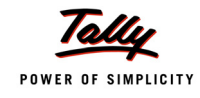

2. Click any ledger in the Loans & Deposits Accepted screen to display the Ledger Vouchers screen with details of payments entries by voucher

| P: Print    | E: Export   | <u>M</u> : E-Mail | O: Upload          |             | G: Language | K: Keyboar  | rd K: Contro | ol Centre H: Support Cent | re <u>H</u> : Help | F1: Detailed    |
|-------------|-------------|-------------------|--------------------|-------------|-------------|-------------|--------------|---------------------------|--------------------|-----------------|
| Ledger Vo   | ouchers     |                   |                    | Test Comp   | any 09-10   |             |              |                           | Ctrl + M 🛛         | F2: Period      |
| Ledger      | : Off       | ice Automation Sy | stems (Unaudited   | l Vouchers) |             |             |              | 1-Apr-200                 | 9 to 31-Mar-2010   | F4: Ledger      |
| Total Recei | pts : 1,7   | 0,000.00          |                    |             |             |             |              |                           |                    |                 |
| Date        | Ref. No.    |                   |                    |             | Tra         | nsaction    | Nature of    | Audit                     | Loan 🅇             | F9: Audit       |
|             |             |                   |                    |             |             | Value       | Receipt      | Status                    | Amount             | F8: Show Ledger |
| Receipts (E | Billwise)   |                   |                    |             |             |             |              |                           |                    |                 |
|             |             |                   |                    |             |             |             |              |                           | 1                  |                 |
| 24 2 2000   | 500         |                   |                    |             |             |             |              |                           | r more →           |                 |
| 31-3-2009   | 822         | Onening Balance   | 88 075 00 D-       |             |             |             |              |                           |                    |                 |
|             | 20-Nov-2009 | Receipt           | 66,075.00 Dr<br>76 |             | 4           | 5.125.00 Cr | Bank         |                           |                    | ·               |
| 3 5 2009    | 16          |                   |                    |             |             |             |              |                           |                    |                 |
| 3-3-2003    | 3-May-2009  | Sales             | 14                 |             | 1,2         | 4,875.00 Dr |              |                           |                    |                 |
|             | 15-May-2009 | Receipt           | 17                 |             | 1,2         | 0,000.00 Cr | Cash         | Accepted by Cash          | 1,20,000.00        |                 |
|             | 20-Nov-2009 | Receipt           | 76                 |             |             | 4,875.00 Cr | Bank         |                           |                    |                 |
|             |             |                   |                    |             |             |             |              |                           |                    |                 |
|             |             |                   |                    |             |             |             |              |                           |                    |                 |
|             |             |                   |                    |             |             |             |              |                           |                    |                 |
|             |             |                   |                    |             |             |             |              |                           |                    |                 |
|             |             |                   |                    |             |             |             |              |                           |                    |                 |
|             |             |                   |                    |             |             |             |              |                           |                    |                 |
|             |             |                   |                    |             |             |             |              |                           |                    |                 |
|             |             |                   |                    |             |             |             |              |                           |                    |                 |
|             |             |                   |                    |             |             |             |              |                           |                    |                 |
|             |             |                   |                    |             |             |             |              |                           |                    |                 |
|             |             |                   |                    |             |             |             |              |                           |                    |                 |
|             |             |                   |                    |             |             |             |              |                           |                    |                 |
|             |             |                   |                    |             |             |             |              |                           |                    |                 |
|             |             |                   |                    |             |             |             |              |                           |                    | F11: Features   |
|             |             |                   |                    |             |             |             |              |                           |                    | F12: Configure  |
| Q: Quit     | Accept      |                   |                    |             |             |             |              | Space:                    | Select Select Al   | E12: Dongo      |
|             |             |                   |                    |             |             |             |              |                           |                    | La Nanue        |

Figure 10. Details of cash payment for an entry for audit- Sec 269SS of the IT Act

- 3. Select any receipt voucher(s) by clicking the spacebar
- Click F9:Audit button or press F9 to display the Audit Details for Loans Accepted window
- 5. Select the required value for **Audit Status**
- 6. Enter the value for **Amount** depending on the value selected for **Audit Status**
- 7. Enter the comments under Audit Note

#### The Audit Details window under Audit Details screen is displayed.

| Audit Details    |                                                                                                    |                  |  |  |  |  |  |  |  |
|------------------|----------------------------------------------------------------------------------------------------|------------------|--|--|--|--|--|--|--|
|                  | Audit Status                                                                                       | cepted           |  |  |  |  |  |  |  |
| Audit Status     | J Unknown                                                                                          | Audit Note       |  |  |  |  |  |  |  |
| Accepted by Cash | Accepted by Cash<br>Accepted by Cheque/DD<br>Need Clarification<br>Not a Loan<br>Under Observation | received by cash |  |  |  |  |  |  |  |

Figure 11. Audit Details with Audit Status and Audit Note

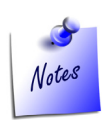

To audit a loans and deposits accepted entry, execute the path: Tally Main->Gateway of Tally->Audit & Compliance->Tax Audit->Loans & Deposits Accepted->Ledger Vouchers

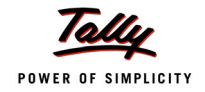

8. Click Alt + P to print the annexure to the clause

The **Annexure to Clause 24**(**a**) report is displayed.

|                      |                                                  | Annexure to<br>Loans and Dep                         | Clause 24                                                                             | <b>(a)</b>                                                                                       |                                                                                                    |         |
|----------------------|--------------------------------------------------|------------------------------------------------------|---------------------------------------------------------------------------------------|--------------------------------------------------------------------------------------------------|----------------------------------------------------------------------------------------------------|---------|
| Nan                  | ne and Address of the Assessee                   |                                                      | Previou                                                                               | s Year Ended                                                                                     | : 31-Mar-20                                                                                                    | 10      |
| Test                 | Company                                          |                                                      | Assessm                                                                               | ent Year                                                                                         | : 2010 - 11                                                                                                    |         |
| 289,<br>10th<br>Bang | 80ft Road,<br>Block, Koramangala,<br>galore      |                                                      | Pan/Ta                                                                                | N Number                                                                                         | : EEENM16                                                                                                    | 5586    |
| SI.<br>No.           | Name, address and PAN of the lender or depositor | Amount of loan<br>or deposit<br>taken or<br>accepted | Whether the<br>loan or<br>deposit was<br>squared up<br>during the<br>previous<br>year | Maximum<br>amount<br>outstanding in<br>the account at<br>any time<br>during the<br>previous year | Whether the<br>loan or<br>deposit was<br>taken or<br>accepted<br>otherwise<br>than by an<br>account<br>payee<br>cheque or<br>an account<br>payee bank<br>draft. | Remarks |
| 1                    | Office Automation Systems                        | 1,20,000.00                                          |                                                                                       | 1,67,825.00                                                                                      | Yes                                                                                                    |         |
|                      | Grand Total                                      | 1,20,000.00                                          |                                                                                       |                                                                                                  |                                                                                                    |         |

Figure 12. Annexure to Clause 24(a) -Sec 269 SS

#### Button menus available in the Loans and Deposits Accepted screen

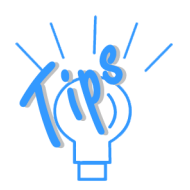

*F4*: *Group*: Click this button or press *F4* to select any ledger for finding out the loans and deposits accepted by cash exceeding twenty thousand rupees on a day.

**F7**: **Show All Vch**: Click this button or press **F7** to display the details of **Audited**, **Unaudited** and **Total** number of vouchers. Click **F7**: **Show Pending** or press **F7** to return to the earlier screen.

**CtrI+F9**: Click this button or press **CtrI** and **F9** together to select any group for inclusion under this clause for audit and reporting. Select the particular group and press **CtrI +A** to include the group under this clause for audit. Click **Esc** or **CtrI + Q** after saving the selection to return to the earlier screen.

**F12**: **Configure**: Click this button or press **F12** to define the configuration details for the display of details under the clause.

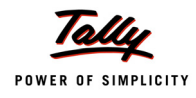

### Clause 24(b)- Loans & Deposits Repaid under Sec 269 T

This clause relates to repayments of loans and deposits repaid by an assessee who is a company, firm, person, co-operative society, etc. by an account payee cheque or demand draft only for amounts equal to and exceeding Rs.20000/-. In other words repayments of loans and deposits by cash for amounts aggregating to and exceeding Rs.20000/-, will be disallowed as deductions while computing the annual income for tax.

**Audit scope**: We will be finding those repayments (loans & deposits) made by cash and which aggregate to and exceed rupees twenty thousand in a day.

1. Select Loans and Deposits Repaid in Tax Audit Dashboard screen

The Loans and Deposits Repaid screen is displayed.

| Loans & Deposits Repaid        |                     | Test Com       | any 09-10 |  |          |        | Ctrl + M          |
|--------------------------------|---------------------|----------------|-----------|--|----------|--------|-------------------|
| Loans & Deposits Repaid        |                     |                |           |  | 1.       | Apr-20 | 09 to 31-Mar-2010 |
| Group: J All Items             |                     |                |           |  |          | ÷      |                   |
| Particulars                    | Name of Group       | Primary G      | roup      |  | Total    |        | Unaudited         |
|                                |                     |                |           |  | Amou     | nt     | Vouchers          |
|                                |                     |                |           |  |          |        |                   |
| Mahash Timbers                 | Sunday Creditors    | Sundry Credi   | tore      |  | 64.80    | 564.00 | 6                 |
| Chandra Timbers                | Sundry Creditors    | Sundry Credi   | tors      |  | 55.49    | 414 50 | 6                 |
| Vijavakumar's                  | Sundry Debtors      | Sundry Debte   | urs       |  | 10 00    | 000 00 | 10                |
| Cholamandalam Auto Einance Cov | Unsecured Loans     | Unsecured L    | nans      |  | 1.93     | 833 97 | 11                |
| Shankar                        | Unsecured Loans     | Unsecured L    | hans      |  | 67       | 000.00 |                   |
| Synchronized Solutions         | Sundry Debtors      | Sundry Debto   | ns        |  | 50       | 000.00 | 2                 |
| MNO Ltd                        | Unsecured Loans     | Unsecured L    | hane      |  | 30       | 000.00 | 1                 |
| Priva Ganesh Loan              | Unsecured Loans     | Unsecured L    | hans      |  | 25       | 000.00 | 1                 |
| B Ramesh - Loan                | Unsecured Loans     | Unsecured L    | hane      |  | 25       | 000.00 |                   |
| East Couriers                  | Sundry Creditore    | Sunday Credi   | tore      |  | 22       | 775 38 | 15                |
| Interest on Car Loan A/c       | Current Liphilities | Current Lisbil | itiae     |  | 21       | 806.29 | 11                |
| DEE Ltd                        | Uneacured Loone     | Unsecured L    | ane       |  | 21       | 000.20 |                   |
| Narayan                        | Unsecured Loans     | Unsecured L    | ana       |  | 20       | 000.00 |                   |
| Telephone Link Ltd             | Sundry Creditore    | Sunday Credi   | tore      |  | 18       | 332 66 | 14                |
| ANS Toch                       | Sundry Creditors    | Sunday Credi   | tore      |  | 10,      | 000.00 | 1                 |
| HDEC Silver Credit Card        | Loopo (Liebility)   | Loopo (Liphili | +)        |  | 10,      | 770.00 |                   |
| TIDI C Silver Credit Card      | Loans (Liability)   | LUANS (LIADII  | (y)       |  | 10,      | 110.00 |                   |
|                                |                     |                |           |  |          |        |                   |
|                                |                     |                |           |  |          |        |                   |
|                                |                     |                |           |  |          |        |                   |
|                                |                     |                |           |  |          |        |                   |
|                                |                     |                |           |  |          |        |                   |
|                                |                     |                |           |  |          |        |                   |
|                                |                     |                |           |  |          |        |                   |
|                                |                     |                |           |  |          |        |                   |
|                                |                     |                |           |  |          |        |                   |
|                                |                     |                |           |  |          |        |                   |
|                                |                     |                |           |  |          |        |                   |
|                                |                     |                |           |  |          |        |                   |
| Grand Total                    |                     |                |           |  | 1,35,51, | 096.80 | 85                |
| Q: Quit                        |                     |                |           |  |          |        |                   |
|                                |                     |                |           |  |          |        |                   |

Figure 13. Loans & Deposits Repaid - Sec 269 T

A list of loans and deposits repaid is displayed for the ledgers group wise in the **Loans and Deposited Repaid** screen. The details displayed in this screen are:

- Particulars (Ledger Account)
- **D** Name of Group (The Group/sub-Group under which the ledger is created)
- **D** Primary Group (The main Group under which the ledger is created)
- **D** Total Amount (The total amount of Loans/Deposits accounted in the ledger)
- Unaudited Vouchers (vouchers yet to be audited)

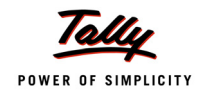

2. Click any ledger in the **Loans and Deposited Repaid** screen to display the details of payments entries by voucher.

| 🛐 Tally.ERP 9 | )                  |                |                 |                |                 |                 |                      |                           |                  |                 |
|---------------|--------------------|----------------|-----------------|----------------|-----------------|-----------------|----------------------|---------------------------|------------------|-----------------|
| P: Print      | E: Export          | M: E-Mail      | O: Upload       |                | G: Language     | K: Keyboar      | d K: Control         | Centre H: Support Centre  | H: Help          | F1: Detailed    |
| Ledger Vou    | thers              |                |                 | Test Comp      | pany 09-10      |                 |                      |                           | Ctrl + M         | F2: Period      |
| Ledger        | : Shanka           | ar (Unaudited  | Vouchers )      |                |                 |                 |                      | 1-Apr-2009                | to 31-Mar-2010   | F4: Ledger      |
| Total Payme   | ent : 67,000.      | 00             |                 |                |                 |                 |                      |                           |                  | F9: Audit       |
| Date          | Vch Type           |                | Vch No          |                | Tran<br>V       | saction<br>alue | Nature of<br>Payment | Audit<br>Status           | Loan<br>Amount   | F8: Show Ledger |
| Payments      |                    |                |                 |                |                 |                 |                      |                           |                  |                 |
|               |                    |                |                 |                |                 |                 |                      |                           | 1 more →         |                 |
| 1-3-2010      | Payment            |                | 404             |                | 21,             | 000.00 Dr       | Cash                 |                           |                  |                 |
| 1-3-2010      | Payment            |                | 407             |                | 21,             | 000.00 Dr       | Cash                 |                           |                  |                 |
| 1-3-2010      | Payment            |                | 410             |                | 21,             | 000.00 Dr       | Cash                 |                           |                  |                 |
| 31-3-2010     | Payment            |                | 441             |                | 4,              | 000.00 Dr       | Cash                 |                           |                  |                 |
|               |                    |                |                 |                |                 |                 |                      |                           |                  |                 |
|               |                    |                |                 |                |                 |                 |                      |                           |                  |                 |
|               |                    |                |                 |                |                 |                 |                      |                           |                  |                 |
|               |                    |                |                 |                |                 |                 |                      |                           |                  |                 |
|               |                    |                |                 |                |                 |                 |                      |                           |                  |                 |
|               |                    |                |                 |                |                 |                 |                      |                           |                  |                 |
|               |                    |                |                 |                |                 |                 |                      |                           |                  |                 |
|               |                    |                |                 |                |                 |                 |                      |                           |                  |                 |
|               |                    |                |                 |                |                 |                 |                      |                           |                  |                 |
|               |                    |                |                 |                |                 |                 |                      |                           |                  |                 |
|               |                    |                |                 |                |                 |                 |                      |                           |                  |                 |
|               |                    |                |                 |                |                 |                 |                      |                           |                  |                 |
|               |                    |                |                 |                |                 |                 |                      |                           |                  | F11: Features   |
| 0. 0          | A. A               |                |                 |                |                 |                 | 1                    | C 0                       |                  | F12: Configure  |
|               | Accept             |                |                 |                | <u>^</u>        |                 |                      | space: S                  | Ctrl + N         | F12: Range      |
| Tally MAIN    | > Gateway of Tally | > Audit & Comp | liance> Tax Aud | lit> Loans & D | Deposits Repaid | -> Ledger Vou   | cher: (c) Tally      | Solutions Pvt. Ltd., 1988 | Fri, 8 Oct, 2010 | 14:41:30        |

Figure 14. Ledger Vouchers Unaudited

- 3. Select any payment voucher(s) by clicking the spacebar
- 4. Click F9:Audit button or press F9 to display the Audit Details for Loans Repaid window
- 5. Select the required value for Audit Status
- 6. Enter the value for Amount depending on the value selected for Audit Status
- 7. Enter the comments under Audit Note

The Audit Details window in the Audit Details screen is displayed.

| Audit Details  |                                                                                                |                                 |  |  |  |  |  |  |  |  |  |
|----------------|------------------------------------------------------------------------------------------------|---------------------------------|--|--|--|--|--|--|--|--|--|
|                | Audit Status                                                                                   | epaid                           |  |  |  |  |  |  |  |  |  |
| Audit Status   | <sup>J</sup> Unknown                                                                           | Audit Note                      |  |  |  |  |  |  |  |  |  |
| Repaid By Cash | Need Clarification<br>Not a Loan<br>Repaid By Cash<br>Repaid By Cheque/DD<br>Under Observation | exceeding Rs.20000 paid by cash |  |  |  |  |  |  |  |  |  |

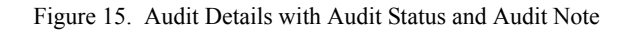

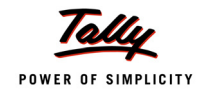

In a similar manner you can audit the cash payments made above Rs.20000/- relating to vouchers **407** & **410** dt. **1.3.2010** (**Rs.21000** each).

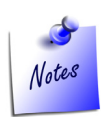

To audit an entry under Sec 269 T, execute the path: Tally Main->Gateway of Tally->Audit & Compliance->Tax Audit->Loans & Deposits Repaid->Ledger Vouchers

8. Click **Alt+P** to print the annexure to the clause

The **Annexure to Clause 24(b)** report is displayed.

| Assesse     Previous Year Ended     : 31-Mar-2010       Test Company     Assessment Year     : 2010 - 11       Set Company     Assessment Year     : 2010 - 11       Set Both Road,<br>Chill Block, Koramangela,<br>langelore     PAN/TAN Number     : EEEN/M16536       Set     Name, acktress and PAN     Amount of<br>repayment     Maximumamount<br>outstanding in the<br>account at any<br>time during the<br>previous year     Wrether the<br>repayment was<br>time during the<br>previous year     Femarics       1     Shankar     63,000.00     49,000.00     Yes       1     Shankar     GrandTotal     63,000.00     Yes |
|----------------------------------------------------------------------------------------------------|
| Set Company     Assessment Year     : 2010 - 11       569, 60tt Road,<br>Ch Block, Koramangala,<br>langalore     PAN/TAN Number     :: EEEN/116536       S.     Name, address and PAN     Amount of<br>repayment     Maximumamount<br>outstanding in the<br>account at any<br>time during the<br>previous year     Writher the<br>repayment was<br>time during the<br>previous year     Femarks       1     Shankar     63,000.00     49,000.00     Yes                                                                                                    |
| Step     Nome, address and PAN     Amount of<br>repayment     Maximum amount<br>outstanding in the<br>account at any<br>time during the<br>previous year     Whether the<br>repayment was<br>made dherwise<br>than by account any<br>time during the<br>previous year     Remarks       1     Shankar     63,000.00     49,000.00     Yes                                                                                                    |
| S.     Name, address and PAN     Amount of<br>repayment     Maximum amount<br>outstanding in the<br>account at any<br>time during the<br>previous year     Whether the<br>repayment was<br>made otherwise<br>thanky account<br>pages cheque or<br>pages cheque or<br>bark dat     Remarks       1     Shanker     63,000.00     49,000.00     Yes       3     GrandTotal     63,000.00     Yes                                                                                                    |
| 1         Shankar         63,000.00         49,000.00         Yes           By/Cash:         63,000.00         GandTotal         63,000.00         Yes                                                                                                    |
| By Cash.         Cigure U           Grand Total         63,000.00                                                                                                    |
|                                                                                                    |

Figure 16. Annexure to Clause 24(b) -Sec 269 T

#### Button menus available in the Loans and Deposits Repaid screen

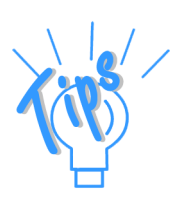

*F4*: *Group*: Click this button or press *F4* to select any ledger for finding out the loans and deposits repaid by cash exceeding twenty thousand rupees on a day.

**F7**: **Show All Vch**: Click this button or press **F7** to display the details of **Audited**, **Unaudited** and **Total** number of vouchers. Click **F7**: **Show Pending** or press **F7** to return to the earlier screen.

**Ctrl+F9**: Click this button or press **Ctrl** and **F9** together to select any group for inclusion under this clause for audit and reporting. Select the particular group and press **Ctrl+A** to include the group under this clause for audit. Click **Esc** or **Ctrl+Q** after saving the selection to return to the earlier screen.

**F12**: **Configure**: Click this button or press **F12** to define the configuration details for the display of details under the clause.

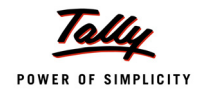

# Clause 16- Bonus, PF, ESI Recoveries under Sec 36 (1) (va) of the Income Tax Act

This section deals with the recoveries from employees' salaries as contributions towards any provident or superannuation fund or any other fund mentioned in Sec 2 (24) (x) of the Income Tax Act. The recoveries have to be deposited in the appropriate Funds on or before the due dates.

**Audit Scope**: We will be finding whether the statutory deductions made by the assessee as an employer under the PF and other funds are deposited into the funds on or before the due dates.

### 1. Select Bonus, PF,ESI Recoveries in Tax Audit Dashboard screen

The **Employees Deductions** screen is displayed.

| P: Print E: Export M: E-M          | lail <u>O</u> : Upload |                | G: Language  | K: Keyboard     | K: Control Centre | H: Support Centre | H: Help       | F5: Masters         |
|------------------------------------|------------------------|----------------|--------------|-----------------|-------------------|-------------------|---------------|---------------------|
| Employees' Deduction               |                        | Test Con       | npany 09-10  |                 |                   |                   | Ctrl + M 🙁    | F6: Payment Summary |
| Employees' Deduction Details       |                        |                |              |                 |                   | 1-Apr-2009 t      | o 31-Mar-2010 | X: Exceptions       |
| Particulars                        |                        | Amount         |              | Payment         |                   | Audit Status      |               | A. Exceptions       |
|                                    | Contributed /          | Paid           | Difference   | Status          | Audited           | Unaudited         | Total         |                     |
|                                    | Deducted               |                |              |                 |                   |                   |               |                     |
|                                    |                        |                |              |                 |                   |                   |               |                     |
|                                    |                        |                |              |                 |                   |                   |               |                     |
| Provident Fund                     | 1,50,097.11 Cr         | 1,40,586.11 Dr | 9,511.00 Cr  | Due (Partially) |                   | 37                | 37            |                     |
| Employees' Statutory Deductions    | 1,05,794.00 Cr         | 1,06,574.00 Dr | 780.00 Dr    | On Time         |                   | 37                | 37            |                     |
| Employer's Other Charges           | 3,594.11 Cr            | 3,594.11 Dr    |              | On Time         |                   | 32                | 32            |                     |
| Employer's Statutory Contributions | 40,709.00 Cr           | 30,418.00 Dr   | 10,291.00 Cr | Due (Partially) |                   | 37                | 37            |                     |
| Employee State Insurance           | 14 561 00 Cr           | 13 620 00 Dr   | 941 00 Cr    | Due (Partially) |                   | 36                | 36            |                     |
| Employees' Statutory Deductions    | 5 750 00 Cr            | 5 750 00 Dr    | 011100 01    | On Time         |                   | 36                | 36            |                     |
| Employer's Statutory Contributions | 8,811.00 Cr            | 7,870.00 Dr    | 941.00 Cr    | Due (Partially) |                   | 36                | 36            |                     |
|                                    |                        |                |              |                 |                   |                   |               |                     |
| Professional Tax                   | 20,740.00 Cr           | 20,890.00 Dr   | 150.00 Dr    | On Time         |                   | 36                | 36            | ļ                   |
| Employees' Statutory Deductions    | 20,740.00 Cr           | 20,890.00 Dr   | 150.00 Dr    | On Time         |                   | 36                | 36            |                     |
| Ponus                              |                        | 75 250 00 Dr   |              |                 |                   |                   |               |                     |
| Paid to Employees                  |                        | 75 250 00 Dr   |              |                 |                   |                   |               |                     |
|                                    |                        | ,              |              |                 |                   |                   |               |                     |
|                                    |                        |                |              |                 |                   |                   |               | ļ                   |
|                                    |                        |                |              |                 |                   |                   |               |                     |
|                                    |                        |                |              |                 |                   |                   |               |                     |
|                                    |                        |                |              |                 |                   |                   |               |                     |
|                                    |                        |                |              |                 |                   |                   |               |                     |
|                                    |                        |                |              |                 |                   |                   |               |                     |
|                                    |                        |                |              |                 |                   |                   |               |                     |
|                                    |                        |                |              |                 |                   |                   |               |                     |
|                                    |                        |                |              |                 |                   |                   |               |                     |
|                                    |                        |                |              |                 |                   |                   |               |                     |
| Total                              |                        |                |              |                 |                   | 109               | 109           |                     |
| Q: Quit                            |                        |                |              |                 |                   |                   |               | F11: Features       |
|                                    |                        |                | ~            |                 |                   |                   | Ctrl + N      | F12: Configure      |
|                                    |                        |                |              |                 |                   |                   |               |                     |

Figure 17. Employees' Deduction Details-Sec 36 (1) (va)

A list of statutory deductions made under the PF Act, ESI Act, Professional Tax Act and Bonus is displayed for the ledgers group wise in the **Employees Deductions** screen. The amounts in red colour indicate that the dues that are to be paid/deposited into the Fund.

The details displayed in this screen are:

- Details of group deductions under the funds (PF/ESI/Prof Tax)
- Amount (Contributed/Deducted, Paid, Difference)
- Payment Status (Due or Paid)
- Audit Status (Audited/Unaudited/Total)

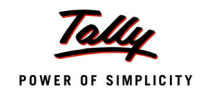

2. Click any statutory deduction ledger in the Employees Deductions screen

| Payroll Monthly Summary Test Company 09-10 Ctrl + M 👳                                                         |                                                                                                    |                                                                                                    |                                           |             |                                                                                                    |         |                                                                         |                                                                                   |  |  |  |
|----------------------------------------------------------------------------------------------------|----------------------------------------------------------------------------------------------------|----------------------------------------------------------------------------------------------------|-------------------------------------------|-------------|----------------------------------------------------------------------------------------------------|---------|-------------------------------------------------------------------------|-----------------------------------------------------------------------------------|--|--|--|
| Statutory Pay Type : Pr                                                                                       | ovident Fund                                                                                                    |                                                                                                    |                                           |             |                                                                                                    | 1-A     | pr-2009 to 3                                                            | 1-Mar-2010                                                                        |  |  |  |
| Particulars                                                                                                   |                                                                                                    | Amount                                                                                                    |                                           | Int & Other | Payment                                                                                                    |         | Audit Status                                                            | ;                                                                                 |  |  |  |
|                                                                                                    | Contribution /<br>Deducted                                                                                                    | Paid                                                                                                    | Difference                                | Payments    | Status                                                                                                    | Audited | Unaudited                                                               | Total                                                                             |  |  |  |
|                                                                                                    |                                                                                                    |                                                                                                    |                                           |             |                                                                                                    |         |                                                                         |                                                                                   |  |  |  |
| April                                                                                                    | 8,765.60 Cr                                                                                                    | 9,545.60 Dr                                                                                                    | 780.00 Dr                                 |             | On Time                                                                                                    |         | 3                                                                       | 3                                                                                 |  |  |  |
| May<br>June<br>July<br>August<br>September<br>October<br>November<br>December<br>January<br>February<br>March | 1,985.30 Cr<br>13,080.21 Cr<br>13,259.06 Cr<br>12,952.90 Cr<br>12,952.97 Cr<br>12,994.77 Cr<br>12,991.90 Cr<br>12,875.90 Cr<br>12,493.00 Cr | 11,985.30 Dr<br>13,080.21 Dr<br>9,383.10 Dr<br>12,952.90 Dr<br>12,952.90 Dr<br>12,952.90 Dr<br>12,991.90 Dr<br>12,875.90 Dr<br>12,493.00 Dr | 3,926.00 Cr<br>2,908.00 Cr<br>3,457.00 Cr |             | On Time<br>On Time<br>Due (Partially)<br>Due (Partially)<br>On Time<br>Due (Partially)<br>On Time<br>On Time<br>On Time<br>On Time |         | 3<br>3<br>4<br>3<br>3<br>3<br>3<br>3<br>3<br>3<br>3<br>3<br>3<br>3<br>3 | 3<br>3<br>4<br>3<br>3<br>3<br>3<br>3<br>3<br>3<br>3<br>3<br>3<br>3<br>3<br>3<br>3 |  |  |  |
|                                                                                                    |                                                                                                    |                                                                                                    | 0.544.000.0                               |             |                                                                                                    |         |                                                                         |                                                                                   |  |  |  |

## The **Payroll Monthly Summary** screen is displayed.

Figure 18. Payroll Monthly Summary

- 3. Select the deduction for any month and move the cursor to the **Paid** field
- 4. Click on the amount in the Paid field

#### The **Provident Fund Payment Vouchers** screen for the selected month is displayed.

| Provident Fund Payment Vouchers     Test Company 09-10     Ctrl + M Z       rovident Fund Payment for April (All Vouchers)     1-Apr-2009 to 30-Apr-2009       Date     Vch     Challan       Date     Date       Payment     Amount       Interest     Audit       Payments     Status                                                                                                    | dit<br>eptions |
|----------------------------------------------------------------------------------------------------|----------------|
| rovident Fund Payment for April ( All Vouchers )           Date         Vch         Challan         Due         Payment         Amount         Interest         Audit         Audit Note           No.         Date         Date         Status         Payments         Status         Audit Note                                                                                                    | eptions        |
| Date         Vch         Challan         Due         Payment         Amount         Interest         Audit         Audit Note           No.         Date         Date         Status         Payments         Status         Audit Note         Payments         Status         Payments         Status         Payments         Status         Payments         Payments         Status         Payments         Payments |                |
| No. Date Date Status Payments Status                                                                                                    |                |
|                                                                                                    |                |
|                                                                                                    |                |
| 14-2009 27 15-5-2009 Unknown 3,884.60 Dr <sup>J</sup> Unknown                                                                                                    |                |
| 0-4-2009 28 15-5-2009 Unknown 2,859:00 Dr                                                                                                    |                |
|                                                                                                    |                |
|                                                                                                    |                |
|                                                                                                    |                |
|                                                                                                    |                |
|                                                                                                    |                |
|                                                                                                    |                |
|                                                                                                    |                |
|                                                                                                    |                |
|                                                                                                    |                |
|                                                                                                    |                |
|                                                                                                    |                |
|                                                                                                    |                |
|                                                                                                    |                |
|                                                                                                    |                |
|                                                                                                    |                |
|                                                                                                    |                |
|                                                                                                    |                |
|                                                                                                    |                |
|                                                                                                    |                |
|                                                                                                    |                |
|                                                                                                    |                |
| 10ta1 9,545,60 Ur F11: Fe                                                                                                    | eatures        |
| : Quit A: Accept Space: Skill Space: Skill E12: CC                                                                                                    | onfigure       |

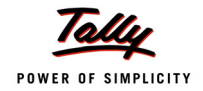

Notes

5. Select a payment entry by clicking the spacebar

...

6. Click F9: Audit or press F9 to display the Audit Details for Payroll window

| ine Audi | t Detalls | window | in the | Audit | Details | screen | is display | ea. |
|----------|-----------|--------|--------|-------|---------|--------|------------|-----|
|          |           |        |        |       |         |        |            |     |

|              | Audit De                                                                           | etails     |
|--------------|------------------------------------------------------------------------------------|------------|
|              | Audit Status                                                                       | roll       |
| Audit Status | <sup>J</sup> Unknown                                                               | Audit Note |
| Paid on Time | Disallowed<br>Late Paid<br>Need Clarification<br>Paid on Time<br>Under Observation | PF Office. |

. ..

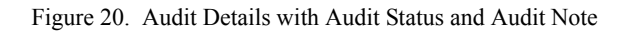

- *i.* Please ensure that the Payroll feature in Tally.ERP 9 is activated.
- ii. To audit a PF recovery under Sec 36 (1) (va), execute these steps: Tally Main-> Gateway of Tally->Audit & Compliance->Tax Audit->Employees Deduction->Payroll Monthly Summary-> Provident Fund Payment Vouchers
- *iii.* The figures in red colour in the *Employee Deduction* screen indicate the contribution amounts not paid or partially/excess paid

In a similar manner you can audit the Bonus, PF, ESI Recoveries transactions.

7. Click **Alt+P** to print the annexure to the clause

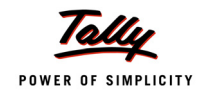

| Name and Address of the Assessee         Previous Year Ended         : 31-Mar-2010           Test Com         Details of E         Professional Tax Payments           Details of E         289, 80 R         10th Block         Name and Address of the Assessee         Previous Year Ended         : 31-Mar-2010           Details of E         289, 80 R         10th Block         Name and Address of the Assessee         Previous Year Ended         : 31-Mar-2010           Test Com         ESI Payments         Name and Address of the Assessee         Previous Year Ended         : 31-Mar-2010           April 2009         Particul         289, 80 R         10th Block         Name and Address of the Assessee         Previous Year Ended         : 31-Mar-2010           Hary 2009         April 2009         April 2009                                                                                                    |                                                                                                    |                                       |                                        | Annexure to CI<br>Bonus P                                          | l <b>ause 16 a</b><br>Payments | ind 21               |                      |                  |             |            |                  |            |         |  |  |
|----------------------------------------------------------------------------------------------------|----------------------------------------------------------------------------------------------------|---------------------------------------|----------------------------------------|--------------------------------------------------------------------|--------------------------------|----------------------|----------------------|------------------|-------------|------------|------------------|------------|---------|--|--|
| Test Com         Annexure to Clause 16 and 21           Previous Year Ended :: 31-Mar-2010           Annexure to Clause 16 and 21           Est Com         Annexure to Clause 16 and 21           Details of F           Particul         289, 80t R         Name and Address of the Assessee         Previous Year Ended :: 31-Mar-2010           Particul         289, 80t R         Name and Address of the Assessee         Previous Year Ended :: 31-Mar-2010           Annexure to Clause 16 and 21           Details of F           Particul         Name and Address of the Assessee         Previous Year Ended :: 31-Mar-2010           June 2009         Particul         Test Company         Assessment Year         2010-11           289, 80t R         Details of F         Particul         Details of F           June 2009         Particul         Details of F         Particul           June 2009         Particul         Details of F           June 2009         Details of F         Details of F         Deta                                                                                                    | Name and A                                                                                                    | Address of th                         | ne Assessee                            | I                                                                  | Previous Ye                    | ar Ended             | : 31-M               | lar-2010         |             |            |                  |            |         |  |  |
| 289.80h F         Professional As Psynettics           10h Block<br>Bangalore<br>Details of E         Name and Address of the Assessee         Previous Year Ended         : 31-Mar-2010           April 2009<br>May 2009<br>July 2009<br>August 200<br>September<br>January 20<br>February 21<br>March 2011         Details of F         Name and Address of the Assessee         Previous Year Ended         : 31-Mar-2010           Details of F         289.80h R<br>10th Block<br>Bangalore         Name and Address of the Assessee         Previous Year Ended         : 31-Mar-2010           May 2009<br>July 2009<br>November         April 2009<br>July 2009<br>July 2009<br>July 2009<br>July 2009<br>September         Details of F         Particul<br>Particul         Name and Address of the Assessee         Previous Year Ended         : 31-Mar-2010           Earl 2009<br>November         April 2009<br>July 2009<br>July 2009<br>September         April 2009<br>May 2009<br>September         April 2009<br>April 2009<br>April 2009<br>September         April 2009<br>April 2009<br>April 2009<br>September         April 2009<br>April 2009<br>April 2009<br>September         Decomber<br>July 2009<br>September         April 2009<br>April 2009<br>April 2009<br>April 2009<br>September         April 2009<br>April 2009<br>April 2009<br>September         April 2009<br>April 2009<br>April 2009<br>April 2009<br>September         April 2009<br>April 2009<br>April 2009<br>April 2009<br>April 2009<br>September         13.87.00<br>September         210.60<br>September         8.765.60<br>September         15-5-2009<br>September         15-5-2009<br>September         15-5-2009<br>September         15-5-2009<br>September         15-5-2009<br>September                                                                                                    | Test Com                                                                                                    |                                       |                                        | Anne                                                               | exure to C                     | lause 16             | and 21               |                  |             |            |                  |            |         |  |  |
| Toroloc         Name and Address of the Assesse         Previous Year Ended         : 31-Mar-2010           Bangalore         289, 80 ft<br>Bangalore         Test Composition         Annexure to Clause 16 and 21<br>ESI Payments           June 2009         Details of F         Particul         289, 80 ft<br>Bangalore         Name and Address of the Assessee         Previous Year Ended         : 31-Mar-2010           June 2009         June 2009         April 2009         April 2009         A                                                                                                    | 289, 80ft R                                                                                                    | Name and                              | A                                      |                                                                    | FIDIESSIDIIAI                  | Desulaus V           | anto<br>Ze en Frades |                  | M 2010      |            |                  |            |         |  |  |
| Annexure to Clause 16 and 21<br>ESI Payments           ESI Payments           ESI Payments           April 2009           Details of F           June 2009         Pariticu         289, 80h R           June 2009         Details of F           July 2009         Details of F           August 200         Arriteu         289, 80h R           July 2009         Details of F           July 2009         Details of F           June 2009         Details of F           June 2009         Details of F           June 2009         Details of F           June 2009         Details of F           June 2009         Details of Provident Fund Payments           Bangalore           Details of Provident Fund Payments           Bangalore           Details of Provident Fund Payments           March 2010         Details of Provident Fund Payments           January 20         Ochoter 200 <th <="" colspan="2" th=""><th>Bangalore</th><th colspan="9">Name and Address of the Assessee Previous Year Ended : 31-Mar-2010</th><th></th><th></th><th></th></th>                                                                                                    | <th>Bangalore</th> <th colspan="9">Name and Address of the Assessee Previous Year Ended : 31-Mar-2010</th> <th></th> <th></th> <th></th> |                                       | Bangalore                              | Name and Address of the Assessee Previous Year Ended : 31-Mar-2010 |                                |                      |                      |                  |             |            |                  |            |         |  |  |
| Particul<br>April 2009         289, 80h R<br>10th Block<br>Bargalore         Name and Address of the Assessee         Previous Year Ended         : 31-Mar-2010           May 2009         Details of F<br>June 2009         Particul<br>July 2009         April 2009         Particul<br>July 2009         Name and Address of the Assessee         Previous Year Ended         : 31-Mar-2010           August 200         April 2009         May 2009         Details of F         Details of F         Test Company         Assessment Year         : 2010 - 11           September         July 2009         April 2009         Details of F         Particul         Name and Address of the Assessee         Previous Year Ended         : 31-Mar-2010           July 2009         May 2009         July 2009         April 2009         Details of F         Particul         289, 80h Rod,<br>10th Block, Koramangala,<br>Bangalore         Panil 2009         April 2009         April 2009<                                                                                                    | Details of E                                                                                                    | Test Com Annexure to Clause 16 and 21 |                                        |                                                                    |                                |                      |                      |                  |             |            |                  |            |         |  |  |
| April 2009         Name and Address of the Assessee         Previous Year Ended         : 31-Mar-2010           May 2009         Details of F         289, 80f. R         10th Block         Annexure to Clause 16 and 21           June 2009         April 2009         April 2009         April 2009         April 2009         April 2009           August 200         July 2009         April 2009         Details of F         Particul         289, 80f. R           July 2009         April 2009         July 2009         April 2009         Particul         289, 80f. Rad, 10th Block, Koramangala, Bargalore         Particulars         289, 80f. Rad, 10th Block, Koramangala, Bargalore         Particulars         Particulars                                                                                                    | Particul                                                                                                    | 289, 80ft R                           |                                        | ESI Payments                                                       |                                |                      |                      |                  |             |            |                  |            |         |  |  |
| April 2009         Details of F         Test Comp         Annexure to Clause 16 and 21           June 2009         Particul         289, 80t R         Test Company         Provident Fund Payments           July 2009         April 2009         May 2009         Details of E         Details of E           July 2009         April 2009         Particul         289, 80t R         Test Company         Assessment Year         : 2010 - 11           September         July 2009         April 2009         Particul         289, 80t Rad, 10th Block, Koramangala, Bangalore         Panticul 289, 80t Rad, 10th Block, Koramangala, Bangalore         Panticul 200, 10th Block, Koramangala, Bangalore         Panticul 200, 10th Block, Koramangala, Bangalore         Particulars         Details of Provident Fund Payments           March 2010         April 2009         April 2009         6,718.00         1,837.00         210.60         8,765.60         15-5-2009         15-5-2009         30-4-2009           March 2010         December         August 200         September         April 2009         8,080.00         364.21         13,080.21         15-7-2009         15-5-2009         31-5-2009         31-5-2009         31-5-2009         31-5-2009         31-5-2009         31-5-2009         31-5-2009         31-5-2009         31-5-2009         31-5-2009         31-5-2009                                                                                                    |                                                                                                    | 10th Block<br>Bangalore               | Name and                               | e and Address of the Assessee Previous Year Ended : 31-Mar-2010    |                                |                      |                      |                  |             |            |                  |            |         |  |  |
| May 2009         Details of Particul<br>July 2009         289, 80ft R<br>10th Block<br>Bangalore         Name and Address of the Assessee         Previous Year Ended         : 31-Mar-2010           August 200         April 2009         Details of E<br>July 2009         Details of E<br>July 2009         Particul<br>July 2009         Details of E<br>Particul         Particul         289, 80ft Road,<br>10th Block, Koramangala,<br>Bangalore         Panticul         289, 80ft Road,<br>10th Block, Koramangala,<br>Bangalore           November<br>January 20         April 2009         April 2009                                                                                                    | April 2009                                                                                                    | Details of F                          | Test Comp Annexure to Clause 16 and 21 |                                                                    |                                |                      |                      |                  |             |            |                  |            |         |  |  |
| July 2009         April 2009         April 20                                                                                                    | May 2009                                                                                                    | Particul                              | 289, 80ft R                            |                                                                    |                                |                      | Provid               | ent Fund Pa      | ayments     |            |                  |            |         |  |  |
| August 200<br>August 200<br>September<br>June 2009<br>Uctober 20<br>July 2009         Details of E<br>Particul         Test Company         Assessment Year         : 2010 - 11           289, 80ft Road,<br>July 2009         Particul         289, 80ft Road,<br>10th Block, Koramangala,<br>Bangalore         PAN/TAN Number         : EEENM16586           December<br>January 20         April 2009<br>Rebruary 20         April 2009<br>March 2010         April 2009<br>May 2009         April 2009<br>May 2009         April 2009<br>May 2009         April 2009<br>May 2009         April 2009<br>Rebruary 20         April 2009<br>November         Admin         Other<br>Charges         Total         Due On<br>Employees         Employers         Particulars           Grand T         January 20         September<br>September         August 200<br>May 2009         April 2009         6,718.00         1,837.00         210.60         8,765.60         15-5-2009         15-6-2009         30-4-2009           March 2010         November         June 2009         8,908.00         3,808.00         364.21         13,080.21         15-7-2009         15-7-2009         30-6-2009           March 2010         November         Junuary 20         September         July 2009         9,048.00         331.90         12,952.90         15-10-2009         15-9-2009         15-9-2009         1-9-2009         1-9-2009         1-9-2009         1-9-2009         1-9-2009                                                                                                    | July 2009                                                                                                    |                                       | 10th Block<br>Bangalore                | Name and Addres                                                    | s of the Ass                   | essee                |                      | Pr               | evious Yea  | r Ended    | : 31-Mar-        | 2010       |         |  |  |
| May 2009         Details of E           September         June 2009         July 2009         April 2009         289, 80ft Road, 10th Block, Koramangala, Bangalore         Details of Provident Fund Payments           January 20         September         August 2000         April 2009         Employees Employer's Charges         Charges         Total         Dec On         Particul           March 2010         December         July 2009         April 2009         6,718.00         1,837.00         210.60         8,765.60         15-5-2009         15-6-2009         30-4-2009           March 2010         December         August 200         April 2009         6,718.00         1,837.00         210.60         8,765.60         15-5-2009         15-6-2009         30-4-2009           March 2010         December         August 2009         8,908.00         3,808.00         364.21         13,080.21         15-7-2009         15-7-2009         30-6-2009         31-8-2009         April 2009         9,042.00         941.00         368.06         10,351.06         15-9-2009         15-9-2009         15-9-2009         15-9-2009         15-9-2009         15-9-2009         31-8-2009         April 2009         9,042.00         941.00         368.06         10,351.06         15-9-2009         15-9-2009         31-8-20                                                                                                    | August 200                                                                                                    | April 2009                            | Dungalore                              | Test Company                                                       |                                |                      |                      | As               | sessment    | fear (     | : 2010 - 1       | 1          |         |  |  |
| October 20<br>July 2009<br>July 2009<br>August 200<br>January 20<br>Becember<br>January 20<br>March 2010         April 2009<br>October 200<br>December<br>January 20<br>March 2010         April 2009<br>December<br>July 2009<br>April 2009<br>December<br>July 2009<br>December<br>January 20<br>December<br>January 20<br>December 2009<br>December<br>January 20<br>December 2009<br>December 2009<br>Dec | September                                                                                                    | May 2009                              | Details of E<br>Particul               | 289 80# Road                                                       |                                |                      |                      | P                | ΔΝ/ΤΔΝ Νιι  | mher       | · FEENM          | 16586      |         |  |  |
| November         July 2003         April 2009         Bangalore           December         January 20         September         May 2009         April 2009         Admin         Other         Total         Due On         Paid On           Movember         June 2009         October 20         June 2009         April 2009         April 2009         April 2009         April 2009         April 2009         April 2009         April 2009         April 2009         April 2009         April 2009         April 2009         April 2009         April 2009         April 2009         Bangalore         Particulars         Contribution         Charges         Charges         Employees Employers         Paid On           Gr an d T         January 20         September         August 2009         8,511.00         3,717.00         303.30         11,985.30         15-6-2009         15-7-2009         30-6-2009         31-6-2009         31-6-2009         31-6-2009         31-6-2009         31-6-2009         31-6-2009         31-8-2009         30-6-2009         31-8-2009         31-8-2009         31-8-2009         31-8-2009         31-8-2009         31-8-2009         31-8-2009         31-8-2009         31-8-2009         31-8-2009         31-8-2009         31-8-2009         31-8-2009         31-8-2009         31-8-2009                                                                                                    | October 20                                                                                                    | June 2009                             |                                        | 10th Block, Korama                                                 | angala,                        |                      |                      |                  |             |            |                  |            |         |  |  |
| December<br>January 20<br>February 20<br>March 2010         April 2009<br>October 200<br>March 2010         Details of Provident Fund Payments           December<br>March 2010         April 2009<br>October 200<br>March 2010         April 2009<br>May 2009         Details of Provident Fund Payments         Admin         Other<br>Charges         Total         Due On         Paid On           Grand T         January 20<br>March 2010         April 2009         6,718.00         1,837.00         210.60         8,765.60         15-5-2009         15-6-2009         30-4-2009           March 2010         December<br>May 2009         April 2009         6,718.00         1,837.00         210.60         8,765.60         15-5-2009         15-6-2009         31-5-2009         30-4-2009         31-5-2009         31-5-2009         30-4-2009         30-6-2009         31-5-2009         30-6-2009         31-5-2009         30-6-2009         31-6-2009         31-6-2009         31-6-2009         31-6-2009         31-6-2009         31-6-2009         31-6-2009         31-6-2009         31-6-2009         31-6-2009         31-6-2009         31-8-2009         31-8-2009         31-8-2009         31-8-2009         31-8-2009         31-8-2009         31-8-2009         31-8-2009         31-8-2009         31-8-2009         31-8-2009         31-8-2009         31-8-2009         31-8-2009         31-8-2009         31-8-2                                                                                                    | November                                                                                                    | August 2009                           | gust 200 April 2009                    |                                                                    |                                |                      |                      |                  |             |            |                  |            |         |  |  |
| January 20<br>February 20<br>March 2010         Amay 2009<br>June 2009         Particulars         Contribution<br>Employees         Admin<br>Employees         Other<br>Charges         Iotal<br>Charges         Dote<br>Employees         Employees         Employees         Employees         Charges         Charges         Charges         Employees         Employees                                                                                                    | December                                                                                                    | September                             | April 2009<br>May 2009                 | Details of Provident                                               | Fund Payme                     | nts                  |                      |                  |             |            |                  |            |         |  |  |
| February 21<br>March 2010         November<br>December         July 2009<br>August 200         April 2009         6,718.00         1,837.00         210.60         8,765.60         15-5-2009         15-5-2009         30-4-2009           Grand T         January 20         September         July 2009         8,511.00         3,171.00         303.30         11,985.30         15-6-2009         15-6-2009         31-5-2009         30-4-2009           March 2010         March 2010         November         July 2009         8,908.00         3,808.00         364.21         13,080.21         15-7-2009         15-7-2009         30-6-2009         30-6-2009         31-8-2009         31-8-2009         31-8-2009         31-8-2009         31-8-2009         31-8-2009         31-8-2009         31-8-2009         31-8-2009         31-8-2009         31-8-2009         31-8-2009         31-8-2009         31-8-2009         31-8-2009         31-8-2009         31-8-2009         31-8-2009         31-8-2009         31-8-2009         31-8-2009         31-8-2009         31-8-2009         31-8-2009         31-8-2009         31-8-2009         31-8-2009         31-8-2009         31-8-2009         31-8-2009         31-8-2009         31-8-2009         31-8-2009         31-8-2009         31-8-2009         31-8-2009         31-8-2009         31-8-2009         <                                                                                                    | January 20                                                                                                    | October 20                            | June 2009                              | Particulars                                                        | Employees                      | bution<br>Employer's | Admin<br>Charges     | Other<br>Charges | lotal       | Employees  | On<br>Employer's | Paid On    | Remarks |  |  |
| March 20 R         December         August 200         April 2009         6,718.00         1,837.00         210.60         8,765.60         15-5-2009         15-5-2009         30-4-2009           Grand T         January 20         September         May 2009         8,511.00         3,171.00         303.30         11,985.30         15-5-2009         15-6-2009         31-5-2009         31-5-2009           March 2010         March 2010         November         July 2009         9,008.00         375.10         9,383.10         15-8-2009         15-9-2009         31-8-2009           January 20         December         January 20         September 2009         9,141.00         3,480.00         331.90         12,952.90         15-10-2009         15-10-2009         30-9.2009           Voltaber 2009         9,118.00         3,457.00         329.77         9,468.77         15-11-2009         15-12.2009         31-12.2009           March 2010         Grand T         December 2009         9,910.00         3,245.00         329.77         9,468.77         15-12.2009         15-12.2009         31-12.2009           November 2009         9,910.00         3,245.00         31.90         12,951.80         15-12.010         15-1.2010         15-1.2010         15-1.2010         15-2.                                                                                                    | February 20                                                                                                    | November :                            | July 2009                              |                                                                    |                                |                      |                      |                  |             |            |                  |            |         |  |  |
| Grand T         January 20         September         May 2009         8,511.00         3,171.00         303.30         11,985.30         15-6-2009         15-6-2009         31-5-2009           February 20         October 200         June 2009         8,908.00         3,808.00         364.21         13,080.21         15-7-2009         15-7-2009         30-6-2009           March 2010         November         July 2009         9,008.00         375.10         9,383.10         15-8-2009         15-8-2009         31-8-2009           January 20         December         January 20         September 2009         9,141.00         3,480.00         331.90         12,952.90         15-10-2009         31-8-2009         30-9-2009         30-9-2009         30-9-2009         30-9-2009         31-8-2009         30-9-2009         30-9-2009         31-8-2009         30-9-2009         31-8-2009         31-8-2009         31-8-2009         30-9-2009         30-9-2009         30-9-2009         30-9-2009         30-9-2009         31-8-2009         31-8-2009         31-8-2009         31-8-2009         31-8-2009         31-8-2009         31-8-2009         31-8-2009         31-8-2009         31-8-2009         31-9-2009         31-9-2009         31-9-2009         31-12-2009         31-12-2009         31-12-2009         31-                                                                                                    | March 20 ft                                                                                                    | December:                             | August 200                             | April 2009                                                         | 6,718.00                       | 1,837.00             | 210.60               |                  | 8,765.60    | 15-5-2009  | 15-5-2009        | 30-4-2009  |         |  |  |
| February 20<br>March 2010         October 200<br>July 2009         June 2009         8,908.00         3,808.00         364.21         13,080.21         15.7-2009         15.7-2009         30-6-2009         30-6-2009         30-6-2009         30-6-2009         30-6-2009         30-6-2009         30-6-2009         30-6-2009         30-6-2009         30-6-2009         30-6-2009         30-6-2009         30-6-2009         30-6-2009         30-6-2009         30-6-2009         30-6-2009         30-6-2009         30-6-2009         30-6-2009         30-6-2009         30-6-2009         30-6-2009         30-6-2009         30-6-2009         30-6-2009         30-6-2009         30-6-2009         30-6-2009         30-6-2009         30-6-2009         30-6-2009         30-6-2009         30-6-2009         30-6-2009         30-6-2009         30-6-2009         30-6-2009         30-6-2009         30-8-2009         30-8-2009         30-8-2009         30-8-2009         30-8-2009         30-8-2009         30-8-2009         30-8-2009         30-8-2009         30-8-2009         30-8-2009         30-8-2009         30-8-2009         30-8-2009         30-8-2009         30-8-2009         30-8-2009         30-8-2009         30-8-2009         30-8-2009         30-8-2009         30-8-2009         30-8-2009         30-8-2009         30-8-2009         30-8-2009         30-80                                                                                                    | Grand T                                                                                                    | January 20 <sup>.</sup>               | September                              | May 2009                                                           | 8,511.00                       | 3,171.00             | 303.30               |                  | 11,985.30   | 15-6-2009  | 15-6-2009        | 31-5-2009  |         |  |  |
| March 2010         March 2011         July 2009         9,008,00         375,10         9,383,10         15-5-2009         15-8-2009           Grand T         August 2009         9,042,00         941,00         368,06         10,351,06         15-9-2009         15-9-2009         31-8-2009           January 20         September 2009         9,141,00         3,480,00         331,90         12,952,90         15-10-2009         15-10-2009         31-8-2009           February 20         October 2009         9,118,00         3,457,00         329,77         9,468,77         15-11-2009         15-12-2009         31-12-2009           March 2010         December 2009         8,910,00         3,457,00         329,77         12,904,77         15-12-2009         15-12-2009         31-12-2009           January 2010         9,180,00         3,480,00         331,90         12,955,06         15-1-2010         15-1-2010         15-1-2010         15-1-2010         15-1-2010         15-1-2010         15-2-2010         15-1-2010         15-2-2010         15-2-2010         15-2-2010         15-2-2010         15-2-2010         15-2-2010         15-2-2010         15-2-2010         15-2-2010         15-2-2010         15-2-2010         15-2-2010         15-2-2010         15-2-2010         15-2-2010                                                                                                    |                                                                                                    | February 20                           | October 200                            | June 2009                                                          | 8,908.00                       | 3,808.00             | 364.21               |                  | 13,080.21   | 15-7-2009  | 15-7-2009        | 30-6-2009  |         |  |  |
| Grand T         December:         Sugar 2009         9,141.00         334.00         331.90         12,952.90         15-92.009         15-2009         30-2009           January 20         September 2009         9,141.00         3,480.00         331.90         12,952.90         15-10-2009         15-10-2009         30-92009           February 20         October 2009         9,139.00         329.77         12,904.77         15-11-2009         15-12-2009         30-11-2009           March 2010         December 2009         8,910.00         3,3457.00         329.77         12,904.77         15-12-2009         15-12-2009         30-11-2009           January 2010         December 2009         8,910.00         3,3460.00         331.90         12,952.60         15-12-2019         15-12-2009         30-11-2009           January 2010         9,180.00         3,480.00         331.90         12,991.90         15-2-2010         15-1-2010         15-1-2010         15-1-2010         15-1-2010         15-1-2010         15-1-2010         15-1-2010         15-1-2010         15-2-2010         15-1-2010         15-2-2010         15-2-2010         15-2-2010         15-1-2010         15-2-2010         15-2-2010         15-2-2010         15-2-2010         15-2-2010         15-2-2010         15-2-2010                                                                                                    |                                                                                                    | March 2010                            | November 2                             | July 2009                                                          | 9,008.00                       | 041.00               | 375.10               |                  | 9,383.10    | 15-8-2009  | 15-8-2009        | 21 9 2000  |         |  |  |
| January 20         Dependence 2009         9,139.00         329.77         9,468.77         15.12.209         15.12.209         31.10.2009         31.10.2009           February 20         October 2009         9,139.00         329.77         9,468.77         15.11.2009         15.11.2009         31.10.2009         31.10.2009         31.10.2009         31.10.2009         31.10.2009         31.10.2009         31.10.2009         31.10.2009         31.11.2009         31.11.2009         31.11.2009         31.11.2009         31.11.2009         31.11.2009         31.11.2009         31.11.2009         31.11.2009         31.12.2009         31.12.2009         31.12.2009         31.12.2009         31.12.2009         31.12.2009         31.12.2009         31.12.2009         31.12.2009         31.12.2009         31.12.2009         31.12.2009         31.12.2009         31.12.2009         31.12.2009         31.12.2009         31.12.2009         31.12.2009         31.12.2009         31.12.2009         31.12.2009         31.12.2009         31.12.2009         31.12.2009         31.12.2009         31.12.2009         31.12.2009         31.12.2009         31.12.2009         31.12.2009         31.12.2009         31.12.2009         31.12.2009         31.12.2009         31.12.2009         31.12.2009         31.12.2009         31.12.2009         31.12.2009 <t< th=""><th></th><th>Grand T</th><th>December :</th><th>September 2009</th><th>9 141 00</th><th>3 480 00</th><th>331.90</th><th></th><th>12 952 90</th><th>15-10-2009</th><th>15-10-2009</th><th>30-9-2009</th><th></th></t<>                                                                                                    |                                                                                                    | Grand T                               | December :                             | September 2009                                                     | 9 141 00                       | 3 480 00             | 331.90               |                  | 12 952 90   | 15-10-2009 | 15-10-2009       | 30-9-2009  |         |  |  |
| February 20<br>March 2010         November 2009         9,118.00         3,457.00         329.77         12,904.77         15-12-2009         15-12-2009         30-11-2009           Grand T         January 2010         9,180.00         3,480.00         331.90         12,991.90         15-2-2010         15-12-2019         31-12-2009           Grand T         January 2010         9,180.00         3,480.00         331.90         12,991.90         15-2-2010         15-1-2010                                                                                                    |                                                                                                    |                                       | January 201                            | October 2009                                                       | 9,139.00                       | 5,400.00             | 329.77               |                  | 9.468.77    | 15-11-2009 | 15-11-2009       | 31-10-2009 |         |  |  |
| March 2010         December 2009         8,910.00         3,326.00         317.60         12,553.60         15-1-2010         15-1-2010         31-12-2009           Grand T         January 2010         9,180.00         3,480.00         331.90         12,991.90         15-2-2010         15-2-2010         31-1-2010           Entries         2010         9,180.00         3,480.00         331.90         12,991.90         15-2-2010         31-1-2010                                                                                                    |                                                                                                    |                                       | February 20                            | November 2009                                                      | 9,118.00                       | 3,457.00             | 329.77               |                  | 12,904.77   | 15-12-2009 | 15-12-2009       | 30-11-2009 |         |  |  |
| Grand T         January 2010         9,180.00         3,480.00         331.90         12,991.90         15-2-2010         31-1-2010           Experience 2010         0.064.00         2.400.00         231.00         13.975.00         45.000.05         20.000         50.000         50.000         50.000         50.000         50.000         50.000         50.000         50.000         50.000         50.000         50.000         50.000         50.000         50.000         50.000         50.000         50.000         50.000         50.000         50.000         50.000         50.000         50.000         50.000         50.000         50.000         50.000         50.000         50.000         50.000         50.000         50.000         50.000         50.000         50.000         50.000         50.000         50.000         50.000         50.000         50.000         50.000         50.000         50.000         50.000         50.000         50.000         50.000         50.000         50.000         50.000         50.000         50.000         50.000         50.000         50.000         50.000         50.000         50.000         50.000         50.000         50.000         50.000         50.000         50.000         50.000         50.000         <                                                                                                    |                                                                                                    |                                       | March 2010                             | December 2009                                                      | 8,910.00                       | 3,326.00             | 317.60               |                  | 12,553.60   | 15-1-2010  | 15-1-2010        | 31-12-2009 |         |  |  |
| Entrany 2010 0.064.00 2.490.00 221.00 12.975.00 15.2.0040 15.2.0040 0.0.0.0040                                                                                                    |                                                                                                    |                                       | Grand T                                | January 2010                                                       | 9,180.00                       | 3,480.00             | 331.90               |                  | 12,991.90   | 15-2-2010  | 15-2-2010        | 31-1-2010  |         |  |  |
| Pebluary 2010 9,004.00 3,460.00 351.30 12,675.90 15-3-2010 15-3-2010 28-2-2010                                                                                                    |                                                                                                    |                                       |                                        | February 2010                                                      | 9,064.00                       | 3,480.00             | 331.90               |                  | 12,875.90   | 15-3-2010  | 15-3-2010        | 28-2-2010  |         |  |  |
| March 2010 9,055.00 3,438.00 12,493.00 15-4-2010 31-3-2010                                                                                                    |                                                                                                    |                                       |                                        | March 2010                                                         | 9,055.00                       | 3,438.00             |                      |                  | 12,493.00   | 15-4-2010  | 15-4-2010        | 31-3-2010  |         |  |  |
| Grand Total 1,05,794.00 30,418.00 3,594.11 1,39,806.11                                                                                                    |                                                                                                    |                                       |                                        | Grand Total                                                        | 1,05,794.00                    | 30,418.00            | 3,594. <b>11</b>     |                  | 1,39,806.11 |            |                  |            |         |  |  |

#### The Annexure to Clause 16 and 21 report is displayed.

Figure 21. Annexure to Clause 16-Sec 36 (1) (va)

#### Button menus available in the Employees' Deduction Details screen

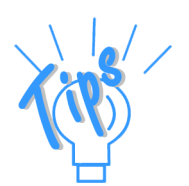

**F5**: **Masters**: Click this button or press **F5** display the **List of Pay Heads** screen.

*F6: Payment Summary:* Click this button or press *F6* to display the monthly statutory payments details relating to contributions, charges, amounts due and the date of payment.

Alt + X: Exceptions: Click this button or press Alt and X together to display only the exception details for audit. Click Alt+X: All to return to the default screen.

*F11: Features:* Click this button or press *F11* to view the *Tax Audit Rules* on the payment schedule for statutory deductions.

**F12**: **Configure**: Click this button or press **F12** to define the configuration details for the display of details under the clause.

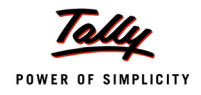

# Clause 18- Payments to Specified Persons under Sec 40(2) (b) of the Income Tax Act

Under this section, certain expenses or payments made to any person can be inadmissible as perceivable by the IT dept if found to be excessive or unreasonable having regard to the fair value of goods, services or facilities offered by them. The persons who are covered by this section are:

- relatives of the assessee
- directors of a company
- partners of a firm,
- person having substantial interest in a company or firm
- family members of the director/partner

**Audit Scope**: We will be finding whether there have been payments to specified persons made by the assessee, which are excessive or unreasonable, as per the Income Tax Dept.

1. Select Payments to Specified Persons in Tax Audit Dashboard screen

#### The **Payments to Specified Persons** screen is displayed.

| P: Print                        | E: Export              | M: E-Mail          | 0: Upload | <u>S</u> : Shop | <u>G</u> : Language | K: Keyboard | <u>K</u> : Control Centro | e ∐:S | upport Centre | H: Help             | F4: Group          |
|---------------------------------|------------------------|--------------------|-----------|-----------------|---------------------|-------------|---------------------------|-------|---------------|---------------------|--------------------|
| Payments to S                   | Specified Persons      | ;                  |           | Test            | Company 09-10       |             |                           |       |               | Ctrl + M 🛛          | F7: Show All Vch   |
| Payments to Sp                  | pecified Persons u<br> | ı/s 40A(2)(b)      |           |                 |                     |             |                           |       | 1-Apr.J       | 2009 to 31-Mar-2010 | F8: Show Audit Amt |
| Particul                        | lars                   | Relation Type      |           |                 |                     |             |                           |       | Total         | Unaudited           | F9: Master         |
| i untrour                       | lais                   | rielanon rype      |           |                 |                     |             |                           |       | Amount        | Vouchers            |                    |
|                                 |                        |                    |           |                 |                     |             |                           |       |               |                     |                    |
| Aravind Kumar                   |                        | Brother            |           |                 |                     |             |                           |       | 23 88 412 0   | n 5                 |                    |
| AVT Computers                   |                        | Sister Organisatio | 1         |                 |                     |             |                           |       | ,,            | -                   | ļ                  |
| Computer Juncti                 | ion                    | Deletion           |           |                 |                     |             |                           |       | 3,40,120.0    | 0 4                 |                    |
| Aksnaya Trust<br>B Ramesh - Loa | an                     | Relation           |           |                 |                     |             |                           |       | 25,000.0      | n 1                 |                    |
| Bharat Petro A/C                | C                      |                    |           |                 |                     |             |                           |       | 24,967.0      | 0 9                 |                    |
| Dollar Trading Co               | io.,                   |                    |           |                 |                     |             |                           |       | 5,664.8       | 10 7                |                    |
|                                 |                        |                    |           |                 |                     |             |                           |       |               |                     |                    |
|                                 |                        |                    |           |                 |                     |             |                           |       |               |                     | ļ                  |
|                                 |                        |                    |           |                 |                     |             |                           |       |               |                     | ļ                  |
|                                 |                        |                    |           |                 |                     |             |                           |       |               |                     |                    |
|                                 |                        |                    |           |                 |                     |             |                           |       |               |                     |                    |
|                                 |                        |                    |           |                 |                     |             |                           |       |               |                     |                    |
|                                 |                        |                    |           |                 |                     |             |                           |       |               |                     |                    |
|                                 |                        |                    |           |                 |                     |             |                           |       |               |                     |                    |
|                                 |                        |                    |           |                 |                     |             |                           |       |               |                     |                    |
|                                 |                        |                    |           |                 |                     |             |                           |       |               |                     |                    |
|                                 |                        |                    |           |                 |                     |             |                           |       |               |                     | ļ                  |
|                                 |                        |                    |           |                 |                     |             |                           |       |               |                     |                    |
|                                 |                        |                    |           |                 |                     |             |                           |       |               |                     |                    |
|                                 |                        |                    |           |                 |                     |             |                           |       |               |                     |                    |
|                                 |                        |                    |           |                 |                     |             |                           |       |               |                     |                    |
|                                 |                        |                    |           |                 |                     |             |                           |       |               |                     |                    |
| Grand Tot                       | tal                    |                    |           |                 |                     |             |                           |       | 28,34,163.8   | 0 27                | E11: Features      |
| Q: Quit                         |                        |                    |           |                 |                     |             |                           |       |               |                     |                    |
|                                 |                        |                    |           |                 | •                   |             |                           |       |               | Ctrl + N            | F12: Configure     |

Figure 22. Payments to specified persons - Clause 18

A list of ledgers of specified persons is displayed with the amounts paid to them and the information on the unaudited vouchers.

The identification of specified persons can be made at the ledger master creation by the assessee. Alternatively, you can mark those ledgers which are to be included as specified persons by executing these steps.

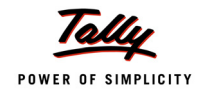

- 2. Click the **Ctrl+F9** button in the **Payments to Specified Persons** screen to display the **List of Groups** for selection
- 3. Select All Items or a desired Group to display the Multi Ledger Display screen
- 4. Select the particular ledger account and press spacebar
- 5. Click Ctr+A button to change the value under Is Related Party? to Yes

The **Multi Ledger Display** screen is displayed.

| P: Pri | nt E: Export M: E-Mail O: Upload    | G: Language K: Keyboard K: Control Centre H: Support Centre H: Help          | A: Change     |
|--------|-------------------------------------|------------------------------------------------------------------------------|---------------|
| Multi  | Ledger Display                      | Test Company 09-10 Ctrl + M 🗴                                                |               |
| Under  | Group : J All Items                 | 1-Apr-2009 to 31-Mar-2010                                                    |               |
|        |                                     |                                                                              |               |
| C 11   | N 61 1                              |                                                                              |               |
| 5.No.  | Name of Ledger                      | Is Related                                                                   | i             |
|        |                                     | Party ?                                                                      |               |
|        | ABC Baals                           | N-                                                                           |               |
| 1.     | ADC Dank                            | NO                                                                           | ·             |
| 2.     | Accum Dep. on Building              | NO                                                                           |               |
| 3.     | Accum Dep. on Computer & Per        | No                                                                           |               |
| 5      | Accum Den on Furn & Fixt            | No                                                                           |               |
| 6      | Accum Dep. on Motor Car             | No                                                                           |               |
| 7.     | Accum, Dep. on P & M - I            | Ne                                                                           |               |
| 8.     | Accum, Dep. on P & M - II           | No                                                                           |               |
| 9.     | Advance Tax                         | No                                                                           |               |
| 10.    | Adview Consultants                  | No                                                                           |               |
| 11.    | Airconditioner                      | No                                                                           | [             |
| 12.    | All India Computer Institute        | No                                                                           |               |
| 13.    | Amar Computer Peripherals           | No                                                                           |               |
| 14.    | ANS Tech                            | No                                                                           | [             |
| 15.    | Aravind Kumar                       | Yes                                                                          | l             |
| 16.    | Ashok Financiers                    | Yes                                                                          |               |
| 17.    | Assembling Charges                  | No                                                                           |               |
| 18.    | Avanthi Constructions               | No                                                                           |               |
| 19.    | AVI Computers                       | Yes                                                                          |               |
| 20.    | Balasubramanianis Share Capitar A/C | NO                                                                           |               |
| 21.    | Basic Pay                           | NO                                                                           |               |
| 22.    | Batliwala & Co                      | Vos                                                                          |               |
| 24     | Bharat Petro A/C                    | Yes                                                                          |               |
| 25     | Bonus                               | Ne                                                                           |               |
| 26.    | Bonus Paid                          | No                                                                           | l             |
| 27.    | B Ramesh - Loan                     | Yes                                                                          |               |
| 28.    | Building                            | No                                                                           |               |
| 29.    | Business Promotion Expenses         | No                                                                           |               |
|        |                                     | 192 more                                                                     |               |
| 0.0    |                                     |                                                                              |               |
| g: Qu  | L: Delete                           | <u>H: Kemove Line U: Restore Line U: Restore All</u> Space: Seed Space: Seed | E11: Features |
|        |                                     |                                                                              | Gatulos       |

Figure 23. 51-Configuration of Ledger Account as Related Party

- 6. Press Esc or Ctrl+Q to return to the Payments to Specified Persons screen
- 7. Select any ledger (e.g. Akshaya Trust) in the Payments to Specified Persons screen and press Enter

The **Ledger Voucher** screen with the payment entry details is displayed.

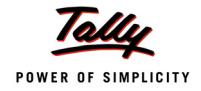

| P: Print        | E: Export    | M: E-Mail        | <u>0</u> : U     | pload S:       | Shop      | <u>G</u> : Language | K: Keyboard | K: Control (   | Centre <u>H</u> : Su | pport Centre  | H: Help            | F1: Detailed    |
|-----------------|--------------|------------------|------------------|----------------|-----------|---------------------|-------------|----------------|----------------------|---------------|--------------------|-----------------|
| Ledger Vo       | ouchers      |                  |                  |                | Test Comp | any 09-10           |             |                |                      |               | Ctrl + M 🛛         | F2: Period      |
| Ledger          | : Akshaya Tr | ust (Unaudited V | 'ouchers )       |                |           |                     |             |                |                      | 1-Apr-2       | 009 to 31-Mar-2010 | Ed: Lodger      |
| Date            | Vch Type     |                  | Vch No.          |                |           | Transaction         | Audit       | To be Reported | Nature of            | Αι            | ıdit Note          | E8: Show Lodger |
|                 |              |                  |                  |                |           | Value               | Status      | Amount         | Payment              |               |                    | To. Onow Ledger |
| Payment (       | On Account)  |                  |                  |                |           |                     |             |                |                      |               |                    | F9: Audit       |
|                 |              |                  |                  |                |           |                     |             |                |                      |               |                    |                 |
| 24.2.2040       | 0            |                  | 440              |                |           | 60.000.00.0         |             |                |                      |               |                    |                 |
| 31-3-2010       | Conoro Bonk  | 50               | 440<br>000.00.C+ |                |           | 50,000.00 24        | 4           |                |                      |               |                    |                 |
|                 | Canara Dann  | 50,              | ,000.00 07       |                |           |                     |             |                |                      |               |                    |                 |
|                 |              |                  |                  |                |           |                     |             |                |                      |               |                    |                 |
|                 |              |                  |                  |                |           |                     |             |                |                      |               |                    | L               |
|                 |              |                  |                  |                |           |                     |             |                |                      |               |                    |                 |
|                 |              |                  |                  |                |           |                     |             |                |                      |               |                    |                 |
|                 |              |                  |                  |                |           |                     |             |                |                      |               |                    |                 |
|                 |              |                  |                  |                |           |                     |             |                |                      |               |                    |                 |
|                 |              |                  |                  |                |           |                     |             |                |                      |               |                    |                 |
|                 |              |                  |                  |                |           |                     |             |                |                      |               |                    |                 |
|                 |              |                  |                  |                |           |                     |             |                |                      |               |                    |                 |
|                 |              |                  |                  |                |           |                     |             |                |                      |               |                    |                 |
|                 |              |                  |                  |                |           |                     |             |                |                      |               |                    |                 |
|                 |              |                  |                  |                |           |                     |             |                |                      |               |                    |                 |
|                 |              |                  |                  |                |           |                     |             |                |                      |               |                    |                 |
|                 |              |                  |                  |                |           |                     |             |                |                      |               |                    |                 |
|                 |              |                  |                  |                |           |                     |             |                |                      |               |                    |                 |
|                 |              |                  |                  |                |           |                     |             |                |                      |               |                    | l               |
|                 |              |                  |                  |                |           |                     |             |                |                      |               |                    |                 |
|                 |              |                  |                  |                |           |                     |             |                |                      |               |                    |                 |
|                 |              |                  |                  |                |           |                     |             |                |                      |               |                    | F11: Features   |
| 0.0.2           |              | 1                |                  |                |           | 1                   |             |                |                      | la            | 0.000              | F12: Configure  |
| <u>U</u> : Quit | Accept       |                  |                  | Enter: Alt Vch |           |                     |             |                |                      | Space: Select | Space: Select All  | F12: Range      |
|                 |              |                  |                  |                |           | <u> </u>            |             |                |                      |               | CTPL + N           | <u> </u>        |

Figure 24. Ledger Account of Monthly Payment Details to Specified Person

8. Select the payment by pressing the spacebar

The F9: Audit button menu is activated on the right panel.

- 9. Click **F9**: Audit or press **F9** to display the Audit Details for Payments to Specified Persons window
- 10.Select the required value for Audit Status
- 11.Enter the values for **Amount** and **Nature of Payment** depending on the value selected for **Audit Status**
- 12.Enter the comments under Audit Note

```
The Audit Details window in the Audit Details screen is displayed.
```

|                               | Audit Status       | Audit D             | etails<br>pecified Persons   |
|-------------------------------|--------------------|---------------------|------------------------------|
| Audit Status                  | L. Uniter store    | e of Payment        | Audit Note                   |
| To be Reported                | Need Clarification | <sup>p</sup> ayment | Payment to specified person. |
| Note: Blank Amount will defau | Under Observation  |                     |                              |

Figure 25. Audit Details with Audit Status and Audit Note

To audit a payment to specified person, execute the steps:

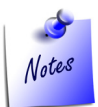

Tally Main->Gateway of Tally->Audit & Compliance->Tax Audit->Payments to Specified Persons->Ledger Vouchers

#### 13.Click Alt + P to print the annexure to the clause

#### The Annexure to Clause 18 is displayed.

|                                             | Pa                                                     | Annexure to Clause 18<br>yments to Specified Persons Under Section | 404(2)(b)                               |               |  |
|---------------------------------------------|--------------------------------------------------------|--------------------------------------------------------------------|-----------------------------------------|---------------|--|
| Name a                                      | nd Address of the Asses                                | see Previous                                                       | Year Ended                              | : 31+Mar-2010 |  |
| Test Cor                                    | mpany                                                  | Assessm                                                            | ent Year                                | : 2010 - 11   |  |
| 289, 80tt                                   | Road.                                                  | PANITAN                                                            | Number                                  | : EEENM16586  |  |
| 10th Blox<br>Bangalor                       | dk, Koramangala,<br>re                                 |                                                                    |                                         |               |  |
| 10th Blox<br>Bangalor<br><b>Sl. Nb</b>      | ck, Koramangala,<br>re<br>Name                         | Nature of Payment                                                  | Amount                                  | Remark        |  |
| 10th Blox<br>Bangalor<br><b>SI.No.</b><br>1 | ck, Koramangala,<br>re<br><b>Name</b><br>Akshava Trust | Nature of Payment                                                  | Amount<br>50,000.00                     | Remark        |  |
| 10th Blox<br>Bangalor<br><b>S.No.</b><br>1  | ck, Koramangala,<br>re<br>Name<br>Atshava Trust        | Nature of Payment<br>Commission Payment<br>Grand Total             | Amount<br>50,000.00<br><b>50,000.00</b> | Remark        |  |

Figure 26. Annexure to Clause 18 - Sec 40(2) (b)

#### Button menus available in the Payments to Specified Persons screen

*F4*: *Group*: Click this button or press *F4* to select any ledger for finding out the payments to specified persons.

**F7**: Show All Vch: Click this button or press **F7** to display the details of **Audited**, **Unaudited** and **Total** number of vouchers. Click **F7**: Show Pending or press **F7** to return to the earlier screen.

**F12**: **Configure**: Click this button or press **F12** to define the configuration details for the display of details under the clause.

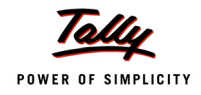

## Clause 27- Tax Deducted at Source

Under this clause the assessee has to report whether tax at source has been deducted and paid to the account of the Government as per the provisions of Chapter XVII- B of the Income Tax Act. Any person deducting any tax in accordance with the provisions of this Chapter shall pay the amount within the prescribed time, to the credit of the Central Government or as the Board directs. The person deducting shall also prepare the necessary statements and file them with the IT Dept as required under the Act.

**Audit Scope**: We will be verifying whether tax deducted at source has been deposited to the account of the Government within the prescribed time.

#### 1. Select Tax Deducted at Source in Tax Audit Dashboard screen

| P: Print E: Export       | M: E-Mail       | O: Uplo | ad |                     | G: Language K: Ke        | eyboard Karl Karl | rol Centre H: Support Ce  | ntre <u>H</u> : Help | F5: Expenses Analysis |
|--------------------------|-----------------|---------|----|---------------------|--------------------------|-------------------|---------------------------|----------------------|-----------------------|
| TDS Summary              |                 |         |    | Test Compa          | any 09-10                |                   |                           | Ctrl + M 🛛           |                       |
| TDS Deduction & Payment  | Summary         |         |    |                     |                          |                   | 1-Apr-20                  | 09 to 31-Mar-2010    |                       |
| Particulars              |                 |         |    | Assessable<br>Value | Tax<br>Amount            | Audited           | Audit Status<br>Unaudited | Total                |                       |
| Deduction Details        |                 |         |    |                     |                          |                   |                           |                      |                       |
| Deducted On Time         |                 |         |    | 34,000.00           | 3,934.00                 |                   | 3                         | 3                    |                       |
| Deductible               |                 |         |    | 2,40,000.00         | 11,460.00<br>(Estimated) |                   | 11                        | 11                   |                       |
| Deducted Late            |                 |         |    | 2,20,000.00         | 18,540.00                |                   | 10                        | 10                   |                       |
| Deducted at Zero Rate    | (Section 197 A) |         |    |                     |                          |                   |                           |                      |                       |
| Deducted at Lower Rate   | (Section 197)   |         |    |                     |                          |                   |                           |                      |                       |
| Under Exemption Limit    |                 |         |    |                     |                          |                   |                           |                      |                       |
| Marked as Not Applicable |                 |         |    |                     |                          |                   |                           |                      |                       |
| Payment Details          |                 |         |    |                     |                          |                   |                           |                      |                       |
| Paid on Time             |                 |         |    | 22,000.00           | 2,080.00                 |                   | 2                         | 2                    |                       |
| Paid Late                |                 |         |    | 2,32,000.00         | 40,788.00                |                   | 11                        | 11                   |                       |
| Deducted but not Paid    |                 |         |    |                     |                          |                   |                           |                      |                       |
|                          |                 |         |    |                     |                          |                   |                           |                      |                       |
|                          |                 |         |    |                     |                          |                   |                           |                      |                       |
|                          |                 |         |    |                     |                          |                   |                           |                      |                       |
|                          |                 |         |    |                     |                          |                   |                           |                      | F11: Features         |
| Q: Quit                  |                 |         |    |                     |                          |                   |                           | Ctrl I N             | F12: Configure        |

The **TDS Summary** screen is displayed.

Figure 27. TDS Deduction & Payment Summary

A list of deduction and payment details are displayed with the tax information in the screen:

- Assessable Value
- Tax Amount
- Audit Status (Audited/Unaudited/Total)
- 2. Click any of the Deduction Details/Payment Details in the TDS Summary screen

| TDS Summary                         | Test Company | 09-10    |         |              | Ctrl + M ×        |
|-------------------------------------|--------------|----------|---------|--------------|-------------------|
| Deducted On Time - Expenses Summary |              |          |         | 1-Apr-20     | 09 to 31-Mar-2010 |
| Particulars                         | Assessable   | Tax      |         | Audit Status |                   |
|                                     | Value        | Amount   | Audited | Unaudited    | Total             |
|                                     |              |          |         |              |                   |
| Manpower Charges                    | 10,000.00    | 226.00   |         | 1            | 1                 |
| Rent                                | 24,000.00    | 3,708.00 |         | 2            | 2                 |
|                                     |              |          |         |              |                   |
|                                     |              |          |         |              |                   |
|                                     |              |          |         |              |                   |
|                                     |              |          |         |              |                   |
|                                     |              |          |         |              |                   |
|                                     |              |          |         |              |                   |
|                                     |              |          |         |              |                   |
|                                     |              |          |         |              |                   |
|                                     |              |          |         |              |                   |
|                                     |              |          |         |              |                   |
|                                     |              |          |         |              |                   |
|                                     |              |          |         |              |                   |
|                                     |              |          |         |              |                   |
|                                     |              |          |         |              |                   |
|                                     |              |          |         |              |                   |
|                                     |              |          |         |              |                   |
|                                     |              |          |         |              |                   |
|                                     |              |          |         |              |                   |
|                                     |              |          |         |              |                   |
|                                     |              |          |         |              |                   |
|                                     |              |          |         |              |                   |
|                                     |              |          |         |              |                   |
|                                     |              |          |         |              |                   |
|                                     |              |          |         |              |                   |
|                                     |              |          |         |              |                   |
|                                     |              |          |         |              |                   |
|                                     |              |          |         |              |                   |
| Grand Total                         | 34.000.00    | 3.934.00 |         | 3            | 3                 |

The **TDS Summary** screen is displayed.

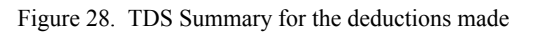

## 3. Click any ledger in the **TDS Summary** screen

The **TDS Details** screen is displayed.

| P: Print   | E: Export         | <u>M</u> : E-f | Mail <u>O</u> : U   | pload               |               | G: Language | K: Keybo | ard K: Con | trol Centre | H: Support Centre | H: Help       | F1: Detailed    |
|------------|-------------------|----------------|---------------------|---------------------|---------------|-------------|----------|------------|-------------|-------------------|---------------|-----------------|
| TDS Bil    | ls                |                |                     |                     | Test Comp     | any 09-10   |          |            |             |                   | Ctrl + M 🛛    | F4: Ledger      |
| Deducte    | d On Time for :   | Manpower       | Charges             |                     |               |             |          |            |             | 1-Apr-2009 t      | o 31-Mar-2010 |                 |
| Ref        | Party Le          | edger          | Nature              | of Paymer           | nt            | Assessa     | ble T    | ax         | Гах         | Audit             | Audit 🚽       | F9: Audit       |
| No.        |                   | -              |                     |                     |               | Value       | e Am     | iount F    | late        | Status            | Note          | F8: Show Ledger |
|            |                   |                |                     |                     |               |             |          |            |             |                   |               |                 |
|            |                   |                |                     |                     |               |             |          |            |             |                   |               |                 |
| Irnl / 11- | 1 Purvankara Pro  | jects<br>Timel | Payments to Contrac | tors (Other Than Ad | ivertisement) | 10,00       | 0.00     | 226.00     | 2 %         |                   |               |                 |
| (Other -   | Status, Paid On 1 | ime)           |                     |                     |               |             |          |            |             |                   |               |                 |
|            |                   |                |                     |                     |               |             |          |            |             |                   |               |                 |
|            |                   |                |                     |                     |               |             |          |            |             |                   |               |                 |
|            |                   |                |                     |                     |               |             |          |            |             |                   |               |                 |
|            |                   |                |                     |                     |               |             |          |            |             |                   |               |                 |
|            |                   |                |                     |                     |               |             |          |            |             |                   |               |                 |
|            |                   |                |                     |                     |               |             |          |            |             |                   |               |                 |
|            |                   |                |                     |                     |               |             |          |            |             |                   |               |                 |
|            |                   |                |                     |                     |               |             |          |            |             |                   |               |                 |
|            |                   |                |                     |                     |               |             |          |            |             |                   |               |                 |
|            |                   |                |                     |                     |               |             |          |            |             |                   |               |                 |
|            |                   |                |                     |                     |               |             |          |            |             |                   |               |                 |
|            |                   |                |                     |                     |               |             |          |            |             |                   |               | l               |
|            |                   |                |                     |                     |               |             |          |            |             |                   |               |                 |
|            |                   |                |                     |                     |               |             |          |            |             |                   |               |                 |
|            |                   |                |                     |                     |               |             |          |            |             |                   |               |                 |
|            |                   |                |                     |                     |               |             |          |            |             |                   |               |                 |
|            |                   |                |                     |                     |               |             |          |            |             |                   |               |                 |
|            |                   |                |                     |                     |               |             |          |            |             |                   |               |                 |
|            |                   |                |                     |                     |               |             |          |            |             |                   |               |                 |
|            |                   |                |                     |                     |               |             |          |            |             |                   |               |                 |
|            |                   |                |                     |                     |               |             |          |            |             |                   |               |                 |
|            |                   |                |                     |                     |               |             |          |            |             |                   |               |                 |
|            |                   |                |                     |                     |               | 10.00       | 0.00     | 226.00     |             |                   |               |                 |
|            | A: Accort         |                |                     |                     |               |             |          |            |             | Spacer of         | Space Shull   | F11: Features   |
| a. œuit    | Accept            |                |                     |                     |               |             |          |            |             | space: se         | Ctrl + N      | F12: Configure  |

Figure 29. TDS Bills Details for the selected ledger

4. Click F9: Audit or press F9 to display the Audit Details window

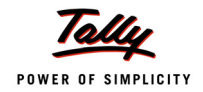

Notes

- 5. Select the required value for Audit Status
- 6. Enter the comments under Audit Note

#### The Audit Details window in the Audit Details screen is displayed.

|              | Audit Detail                                                    | S                            |
|--------------|-----------------------------------------------------------------|------------------------------|
|              | for Manpower Ch                                                 | arges                        |
|              | Audit Status                                                    |                              |
| Audit Status |                                                                 | Audit Note                   |
| Audited      | J Unknown<br>Audited<br>Need Clarification<br>Under Observation | vankara is deducted on time. |

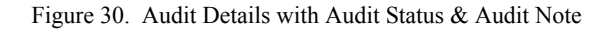

- *i.* You have to enable the **TDS** option under **Statutory & Taxation** of **F11** in Tally.ERP 9 to perform audit under this clause.
- ii. To audit a TDS transaction that is remitted to the Government as per Chapter XVII-B of the IT Act, execute these steps: Tally MAIN->Gateway of Tally->Audit & Compliance->Tax Audit->TDS Summary->TDS Summary

In a similar manner you can audit all details under **Deduction Details** and **Payment Details** in the **TDS Summary** screen.

7. Click **Alt+P** to print the annexure to the clause

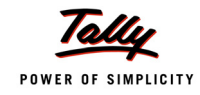

#### The **Annexure to Clause 27(b)(1)** report is enclosed.

|                          |                  |              |             |              | Ann          | exure           | e to Cla                                                  | use 27(                                  | b)(v)                                                          |                 |            |                     |            |                      |
|--------------------------|------------------|--------------|-------------|--------------|--------------|-----------------|-----------------------------------------------------------|------------------------------------------|----------------------------------------------------------------|-----------------|------------|---------------------|------------|----------------------|
|                          |                  |              |             |              |              | 1               | ax Paid                                                   | Late                                     |                                                                |                 |            |                     |            |                      |
| Name and J               | Address          | s of th      | e Asse      | ssee         |              |                 |                                                           | Previo                                   | us Year Ended : 31-Mar-2010                                    |                 |            |                     |            |                      |
| Test Com                 |                  |              |             |              |              |                 | Anne                                                      | exure to                                 | Clause 27(b)(i)                                                | -               |            |                     |            |                      |
| 000 00 <del>0</del> 0    |                  |              |             |              |              |                 | Tax De                                                    | ductible b                               | ut not Deducted at all                                         |                 |            |                     |            |                      |
| 289, 80π H<br>10th Block | Nam              | e and        | Addre       | ss of th     | ie Asse      | ssee            |                                                           |                                          | Previous Year Ended : 31-Mar-                                  | 2010            |            |                     |            |                      |
| Bangalore                | Test             | Com          |             |              |              |                 |                                                           | A                                        | Annexure to Clause 27(b)(ii)                                   |                 |            |                     |            |                      |
| SI Secti                 | 200              | 000          |             |              |              |                 | Shortfall                                                 | l on accou                               | int of lesser Deduction than required to b                     | be Deducted     |            |                     |            |                      |
| No                       | 209, 1<br>10th I | Block        | Nan         | ne and       | Addre        | ss of th        | e Asses                                                   | see                                      | Previous Year                                                  | rEnded : 31-M   | 1ar-2010   |                     |            |                      |
|                          | Bang             | alore        | Tes         | t Com        |              |                 |                                                           |                                          | Annexure to Clause                                             | 27(b)(iii)      |            |                     |            |                      |
| 1 194C                   | SI               | Sec          | 000         | 000 5        |              |                 |                                                           |                                          | Tax Deducted Late                                              | e               |            |                     |            |                      |
| 2 194C                   | No               |              | 209<br>10th | 1 Block      | Nam          | ne and          | Address                                                   | s of the A                               | ssessee Pre                                                    | evious Year End | ded : 31-M | /lar-2010           |            |                      |
|                          |                  |              | Ban         | galore       | Test         | Com             |                                                           |                                          | Annexure                                                       | to Clause 2     | 7(b)(iv)   |                     |            |                      |
|                          | 1 194I SI Secti  |              |             |              |              |                 |                                                           |                                          |                                                                |                 |            |                     |            |                      |
|                          | 2<br>3           | 194I<br>194I | No          | on           | 289,<br>10th | 80ft R<br>Block | Nam                                                       | e and Ad                                 | dress of the Assessee                                          | Previous \      | Year Ended | : 31-M              | ar-2010    |                      |
|                          |                  |              |             |              | Ban          | galore          | Test                                                      | Test Company Assessment Year · 2010 - 11 |                                                                |                 |            |                     |            |                      |
|                          |                  |              | 1           | 1941         | SI           | Sectio          | rest                                                      | Test Company Assessment Year             |                                                                |                 |            |                     | - 11       |                      |
|                          |                  |              | 2           | 194I<br>194I | No           |                 | 289, 80ft Road, PAN/TAN Number<br>10th Block, Koramangala |                                          |                                                                |                 |            | : EEEI              | VM16586    |                      |
|                          |                  |              | 4           | 1941         |              |                 | Bang                                                      | alore                                    | annangara,                                                     |                 |            |                     |            |                      |
|                          |                  |              | 6           | 1941<br>1941 | 1            | 1941            | SI                                                        | Section                                  | Nature of Expense                                              |                 |            | Amount of           | Date of    | Amount of            |
|                          |                  |              | 7           | 194I<br>194I | 2            | 194I<br>194I    | No                                                        |                                          |                                                                |                 |            | Payment /<br>credit | Deduction  | Tax not<br>Deposited |
|                          |                  |              | 9           | 1941         | 4            | 1941            |                                                           |                                          |                                                                |                 |            |                     |            |                      |
|                          |                  |              |             | <u> </u>     | 6            | 1941            | 1                                                         | 1941                                     | Rent of Land, Building Or Furniture                            |                 |            | 10,000.00           | 31-3-2010  | 1,000.00             |
|                          |                  |              |             |              | 7            | 1941            | 2                                                         | 1941                                     | Rent of Land, Building Or Furniture                            |                 |            | 10,000.00           | 31-3-2010  | 1,000.00             |
|                          |                  |              |             |              | 8            | 1941            | 3                                                         | 1941                                     | Rent of Land, Building Or Furniture                            |                 |            | 10,000.00           | 31-3-2010  | 1,000.00             |
|                          |                  |              |             |              | 10           | 194             | 5                                                         | 1941                                     | Rent of Land, Building Or Furniture                            |                 |            | 10,000.00           | 31-3-2010  | 1,000.00             |
|                          |                  |              |             |              |              |                 | 6                                                         | 1941                                     | Rent of Land, Building Or Furniture                            |                 |            | 10,000.00           | 31-3-2010  | 1,000.00             |
|                          |                  |              |             |              |              |                 | 7                                                         | 1941                                     | Rent of Land, Building Or Furniture                            |                 |            | 10,000.00           | 31-3-2010  | 1,000.00             |
|                          |                  |              |             | L            |              |                 | 8                                                         | 1941                                     | Rent of Land, Building Or Furniture                            |                 |            | 10,000.00           | 31-3-2010  | 1,000.00             |
|                          |                  |              |             |              |              |                 | 9                                                         | 1941                                     | Rent of Land, Building Or Furniture                            |                 |            | 10,000.00           | 31-3-2010  | 1,000.00             |
|                          |                  |              |             |              |              |                 | 10                                                        | 194H<br>107I                             | Commission Or Brokerage<br>Rept of Land, Building Or Euroiture |                 |            | 10,000,00           | 31-12-2009 | 2,500.00             |
|                          |                  |              |             |              |              |                 |                                                           | 1341                                     | Total                                                          |                 |            | 1 50 000 00         | 31-3-2010  | 12 500.00            |
|                          |                  |              |             |              |              |                 |                                                           |                                          | Total                                                          |                 |            | 1,30,000.00         |            | 12,300.00            |

Figure 31. Annexure to Clause 27 (b) (1)

#### Button menus available in the TDS Summary screen

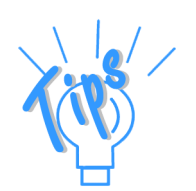

*F5: Expense Analysis:* Click this button or press *F5* to display the debit and credit details of the *TDS* and *Non TDS Expenses* and the closing balance.

*F11: Features:* Click this button or press *F11* to view the *Tax Audit Rules* on the payment schedule for statutory deductions.

**F12**: **Configure**: Click this button or press **F12** to define the configuration details for the display of details under the clause.

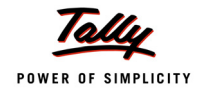

## Clause 21- Payments under Sec 43B

Under this clause certain statutory payments made by an assessee are allowable as deductions to the income to the extent of the actual amount paid.

These payments are for liabilities in respect of:

- taxes and duties.
- **•** employer contribution to any provident fund or superannuation funds,etc.
- **n** interest on loans/borrowings.
- leave salary.

The condition is that the deductions are allowable if the assessee discharges the liabilities before the due date of filing the tax return for the financial year.

**Audit Scope**: To verify the actual payments of certain statutory dues to the Govt/Funds, etc. before the due date of filing the tax return.

#### 1. Select **Employer's Contribution** under **Payments under Section 43B** in the **Tax Audit Annexures to Form 3CD** screen to display the **Employer's Contribution** screen

The screen displays the following details:

- Amount contributed/deducted (Provident Fund/ESI- Employer and Employee related deductions and charges)
- **D** Amount paid and the difference
- Payment status (On Time or Due [Partially])
- Audit Status (Audited/Unaudited/Total)

The **Employer's Contribution** screen is displayed.

| P: Print E: Export M: E-           | Aail <u>O</u> : Upload |                | G: Language  | K: Keyboard     | K: Control Centre | : Support Centre | H: Help       | F5: Masters         |
|------------------------------------|------------------------|----------------|--------------|-----------------|-------------------|------------------|---------------|---------------------|
| Employer's Contribution            |                        | Test Cor       | mpany 09-10  |                 |                   |                  | Ctrl + M 🗙    | F6: Payment Summary |
| Employer's Contribution Details    |                        |                |              |                 |                   | 1-Apr-2009 t     | o 31-Mar-2010 | X: Exceptions       |
| Particulars                        |                        | Amount         |              | Payment         |                   | Audit Status     |               | <u> </u>            |
|                                    | Contributed /          | Paid           | Difference   | Status          | Audited           | Unaudited        | lotal         |                     |
|                                    | Deducted               |                |              |                 |                   |                  |               | <u> </u>            |
|                                    |                        |                |              |                 |                   |                  |               |                     |
|                                    | 4 50 007 44 0          | 4 40 500 44 5  | 0.544.00.0   |                 |                   |                  |               |                     |
| Provident Fund                     | 1,50,097.11 Cr         | 1,40,586.11 Dr | 9,511.00 Cr  | Due (Partially) |                   | 37               | 31            |                     |
| Employee's Other Charges           | 3 594 11 Cr            | 3 594 11 Dr    | 760.00 DI    | On Time         |                   | 32               | 32            |                     |
| Employer's Statutory Contributions | 40.709.00 Cr           | 30.418.00 Dr   | 10.291.00 Cr | Due (Partially) |                   | 37               | 37            | <u> </u>            |
| ,,                                 |                        |                |              | ,               |                   |                  |               |                     |
| Employee State Insurance           | 14,561.00 Cr           | 13,620.00 Dr   | 941.00 Cr    | Due (Partially) |                   | 36               | 36            |                     |
| Employees' Statutory Deductions    | 5,750.00 Cr            | 5,750.00 Dr    |              | On Time         |                   | 36               | 36            |                     |
| Employer's Statutory Contributions | 8,811.00 Cr            | 7,870.00 Dr    | 941.00 Cr    | Due (Partially) |                   | 36               | 36            | ļ                   |
|                                    |                        |                |              |                 |                   |                  |               |                     |
|                                    |                        |                |              |                 |                   |                  |               |                     |
|                                    |                        |                |              |                 |                   |                  |               |                     |
|                                    |                        |                |              |                 |                   |                  |               |                     |
|                                    |                        |                |              |                 |                   |                  |               | <u> </u>            |
|                                    |                        |                |              |                 |                   |                  |               |                     |
|                                    |                        |                |              |                 |                   |                  |               |                     |
|                                    |                        |                |              |                 |                   |                  |               |                     |
|                                    |                        |                |              |                 |                   |                  |               |                     |
|                                    |                        |                |              |                 |                   |                  |               | l                   |
|                                    |                        |                |              |                 |                   |                  |               | l                   |
|                                    |                        |                |              |                 |                   |                  |               |                     |
|                                    |                        |                |              |                 |                   |                  |               |                     |
|                                    |                        |                |              |                 |                   |                  |               |                     |
|                                    |                        |                |              |                 |                   |                  |               |                     |
| Total                              |                        |                |              |                 |                   | 73               | 73            |                     |
| Q: Quit                            |                        |                |              |                 | 1                 |                  |               | F11: Features       |
| <u>.</u>                           |                        |                | ~            |                 |                   |                  | Ctrl + N      | F12: Configure      |

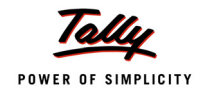

The amounts in red colour indicate that they are due (partially) to be paid/deposited into the Funds.

2. Click any of the contribution amounts under **Provident Fund/Employee State Insurance** in the **Employer's Contribution** screen

| Payroll Monthly Summary                                                                                       |                                                                                                    |                                                                                                    | Test Company 09 | -10         |                                                                                                 |         |                                                                                        | Ctrl + M ×                                                                        |
|----------------------------------------------------------------------------------------------------|----------------------------------------------------------------------------------------------------|----------------------------------------------------------------------------------------------------|-----------------|-------------|-------------------------------------------------------------------------------------------------|---------|----------------------------------------------------------------------------------------|-----------------------------------------------------------------------------------|
| Statutory Pay Type : Pr<br>Pay Head Type : En                                                                 | ovident Fund<br>nployees' Statuto                                                                                                   | ry Deductions                                                                                                    |                 |             |                                                                                                 | 1-A     | pr-2009 to 3                                                                           | 1-Mar-2010                                                                        |
| Particulars                                                                                                   |                                                                                                    | Amount                                                                                                    |                 | Int & Other | Payment                                                                                         |         | Audit Status                                                                           | •                                                                                 |
|                                                                                                    | Contribution /<br>Deducted                                                                                                    | Paid                                                                                                    | Difference      | Payments    | Status                                                                                          | Audited | Unaudited                                                                              | Total                                                                             |
|                                                                                                    |                                                                                                    |                                                                                                    |                 |             |                                                                                                 |         |                                                                                        |                                                                                   |
| April                                                                                                    | 6,718.00 Cr                                                                                                    | 7,498.00 Dr                                                                                                    | 780.00 Dr       |             | On Time                                                                                         |         | 3                                                                                      | 3                                                                                 |
| May<br>June<br>Juny<br>August<br>September<br>October<br>November<br>December<br>January<br>February<br>March | 8,511.00 Cr<br>8,908.00 Cr<br>9,042.00 Cr<br>9,141.00 Cr<br>9,139.00 Cr<br>9,139.00 Cr<br>9,180.00 Cr<br>9,064.00 Cr<br>9,055.00 Cr | 8 511.00 Dr<br>8 908 00 Dr<br>9.042.00 Dr<br>9.141.00 Dr<br>9.139.00 Dr<br>9.139.00 Dr<br>9.180.00 Dr<br>9.064.00 Dr<br>9.065.00 Dr |                 |             | On Time<br>On Time<br>On Time<br>On Time<br>On Time<br>On Time<br>On Time<br>On Time<br>On Time |         | 3<br>3<br>3<br>3<br>3<br>3<br>3<br>3<br>3<br>3<br>3<br>3<br>3<br>3<br>3<br>3<br>3<br>3 | 3<br>3<br>3<br>3<br>3<br>3<br>3<br>3<br>3<br>3<br>3<br>3<br>3<br>3<br>3<br>3<br>3 |
| Grand Total                                                                                                   | 1,05,794.00 Cr                                                                                                    | 1,06,574.00 Dr                                                                                                    | 780.00 Dr       |             |                                                                                                 |         | 37                                                                                     | 37                                                                                |

The **Payroll Monthly Summary** screen is displayed.

Figure 33. Payroll Monthly Summary - Provident Fund

- 3. Select any month and click the amount in the Paid field
- 4. The **Provident Fund Payment Vouchers** screen is displayed.

| P: Print               | E: Export                                                                   | <u>M</u> : E-M  | lail O                 | Upload             | G: Lang                    | uage K: Keybo        | ard K: Control Cer   | ntre H: Support Centre H: Help | F6: Payment Summary             |  |  |  |  |  |
|------------------------|-----------------------------------------------------------------------------|-----------------|------------------------|--------------------|----------------------------|----------------------|----------------------|--------------------------------|---------------------------------|--|--|--|--|--|
| Provident Fu           | und Payment Vo                                                              | uchers          |                        |                    | Test Company 09-1          | 0                    |                      | Ctrl + M 🙁                     | F9: Audit                       |  |  |  |  |  |
| Provident F            | Provident Fund Payment for April ( All Vouchers ) 1-Apr-2009 to 30-Apr-2009 |                 |                        |                    |                            |                      |                      |                                |                                 |  |  |  |  |  |
| Date                   | Vch<br>No.                                                                  | Challan<br>Date | Due<br>Date            | Payment<br>Status  | Amount                     | Interest<br>Payments | Audit<br>Status      | Audit Note                     |                                 |  |  |  |  |  |
|                        |                                                                             |                 |                        |                    |                            |                      |                      |                                |                                 |  |  |  |  |  |
| 30-4-2009              | 27                                                                          |                 | 15-5-2009              | Unknown            | 1,837.00 Dr                |                      | <sup>J</sup> Unknown |                                |                                 |  |  |  |  |  |
| 30-4-2009<br>30-4-2009 | 28 29                                                                       |                 | 15-5-2009<br>15-5-2009 | Unknown<br>Unknown | 2,859.00 Dr<br>2,802.00 Dr |                      |                      |                                |                                 |  |  |  |  |  |
| Total                  |                                                                             |                 |                        |                    | 7,498.00 Dr                |                      |                      |                                |                                 |  |  |  |  |  |
| Q: Quit                | Accept                                                                      |                 |                        |                    |                            |                      |                      | Space: Select Space: Select    | F11: Features<br>F12: Configure |  |  |  |  |  |

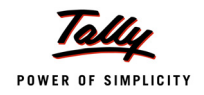

- 5. Select a payment entry by clicking the spacebar
- 6. Click F9: Audit or press F9 to display the Audit Details for Payroll window
- 7. Select the required value for Audit Status
- 8. Enter the comments under **Audit Note**

The **Audit Details** window in the **Audit Details** screen is displayed.

|              | Audit De                                                                           | etails             |
|--------------|------------------------------------------------------------------------------------|--------------------|
|              | Audit Status                                                                       | roll               |
| Audit Status | <sup>J</sup> Unknown                                                               | Audit Note         |
| Paid on Time | Disallowed<br>Late Paid<br>Need Clarification<br>Paid on Time<br>Under Observation | /ment-Paid on time |

Figure 35. Audit Details with Audit Status and Audit Note

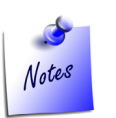

- *i.* You have to enable the **Payroll** option under **Statutory & Taxation** of **F11** in Tally.ERP 9 to perform audit under this clause.
- ii. To audit a statutory deduction is remitted to the respective fund within time, execute these steps: Tally MAIN->Gateway of Tally->Audit & Compliance->Tax Audit->Employer's Contribution->Payroll Monthly

Similarly you can audit the employer's deductions under **Employees State Insurance** scheme and taxes payable under **Service Tax**, **Value Added Tax** and **Tax Collected at Source** and generate the required Annexures.

9. Click **Alt+P** to print the annexure to the clause

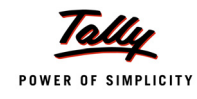

| The Annexure to | Clause 16 | and 21 | report is | enclosed. |
|-----------------|-----------|--------|-----------|-----------|
|                 |           |        |           |           |

|                          |                           |               | Annexure to CI<br>Bonus P | ause 16 a<br>ayments       | and 21                 |                |             |             |             |            |            |         |
|--------------------------|---------------------------|---------------|---------------------------|----------------------------|------------------------|----------------|-------------|-------------|-------------|------------|------------|---------|
| Name and                 | Address of th             | ne Assessee   |                           | Previous Ye                | ar Ended               | : 31-M         | lar-2010    |             |             |            |            |         |
| Test Com                 |                           |               | Anne                      | exure to C<br>Professional | Clause 16<br>Tax Payme | and 21<br>ents |             |             |             |            |            |         |
| 269, 80π H<br>10th Block | Name and                  | Address of th | e Assessee                |                            | Previous               | ear Ended      | 1 : 31      | -Mar-2010   |             |            |            |         |
| Bangalore                | Test Com                  |               |                           | ٨٣                         |                        | Clause         | 16 and 2    | 4           |             |            |            |         |
| Details of E             | rest com                  |               |                           | An                         | ES                     | Payments       | 16 and 2    | 1           |             |            |            |         |
| Particul                 | 289, 80ft R<br>10th Block | Name and      | Address of the Asse       | 8800                       |                        | Previou        | is Year Fno | led ·       | 31-Mar-2010 |            |            |         |
| April 2009               | Bangalore                 | nume und      | Address of the Asse       | 3500                       |                        | Treviou        | is rear End |             | 51 Mar 2010 | ,          |            |         |
| May 2009                 | Details of F              | Test Comp     |                           |                            | A                      | nnexure        | to Claus    | e 16 and    | 21          |            |            |         |
| June 2009                | Particul                  | 289, 80ft R   |                           |                            |                        | Provid         | ent Fund Pa | ayments     |             |            |            |         |
| July 2009                |                           | Bangalore     | Name and Addres           | s of the Ass               | essee                  |                | Pr          | evious Yea  | r Ended     | : 31-Mar-  | 2010       |         |
| August 200               | April 2009                | Details of F  | Test Company              |                            |                        |                | As          | sessment \  | /ear        | : 2010 - 1 | 1          |         |
| September                | May 2009                  | Particul      | 289, 80ft Road,           |                            |                        |                | P/          | N/TAN Nu    | mber        | : EEENM    | 16586      |         |
| October 20               | July 2009                 |               | 10th Block, Korama        | ingala,                    |                        |                |             |             |             |            |            |         |
| November                 | August 200                | April 2009    | Daligatore                |                            |                        |                |             |             |             |            |            |         |
| December                 | September                 | May 2009      | Details of Provident      | Fund Payme                 | nts                    | Admin          | Other       | Total       | Due         | 0.5        | Daid On    | Demorke |
| January 20               | October 20                | June 2009     | Particulars               | Employees                  | Employer's             | Charges        | Charges     | Total       | Employees   | Employer's | Faid Off   | Remains |
| March 2010               | November:                 | July 2009     |                           |                            |                        |                |             |             |             |            |            |         |
| March 20 ft              | December:                 | August 200    | April 2009                | 6,718.00                   | 1,837.00               | 210.60         |             | 8,765.60    | 15-5-2009   | 15-5-2009  | 30-4-2009  |         |
| Grand T                  | January 20 <sup>.</sup>   | September     | May 2009                  | 8,511.00                   | 3,171.00               | 303.30         |             | 11,985.30   | 15-6-2009   | 15-6-2009  | 31-5-2009  |         |
|                          | February 20               | October 20(   | June 2009                 | 8,908.00                   | 3,808.00               | 364.21         |             | 13,080.21   | 15-7-2009   | 15-7-2009  | 30-6-2009  |         |
|                          | March 2010                | November 2    | August 2009               | 9,008.00                   | 941.00                 | 368.06         |             | 9,363.10    | 15-8-2009   | 15-0-2009  | 31-8-2000  |         |
|                          | Grand T                   | December :    | September 2009            | 9 141 00                   | 3 480 00               | 331.90         |             | 12 952 90   | 15-10-2009  | 15-10-2009 | 30-9-2009  |         |
|                          |                           | January 201   | October 2009              | 9.139.00                   | 0,100.000              | 329.77         |             | 9.468.77    | 15-11-2009  | 15-11-2009 | 31-10-2009 |         |
|                          |                           | February 20   | November 2009             | 9,118.00                   | 3,457.00               | 329.77         |             | 12,904.77   | 15-12-2009  | 15-12-2009 | 30-11-2009 |         |
|                          |                           | March 2010    | December 2009             | 8,910.00                   | 3,326.00               | 317.60         |             | 12,553.60   | 15-1-2010   | 15-1-2010  | 31-12-2009 |         |
|                          |                           | Grand T       | January 2010              | 9,180.00                   | 3,480.00               | 331.90         |             | 12,991.90   | 15-2-2010   | 15-2-2010  | 31-1-2010  |         |
|                          | L.                        |               | February 2010             | 9,064.00                   | 3,480.00               | 331.90         |             | 12,875.90   | 15-3-2010   | 15-3-2010  | 28-2-2010  |         |
|                          |                           |               | March 2010                | 9,055.00                   | 3,438.00               |                |             | 12,493.00   | 15-4-2010   | 15-4-2010  | 31-3-2010  |         |
|                          |                           |               | Grand Total               | 1,05,794.00                | 30,418.00              | 3,594.11       |             | 1,39,806.11 |             |            |            |         |

Figure 36. Annexure to Clause 21

#### Button menus available in the Employer's Contribution screen

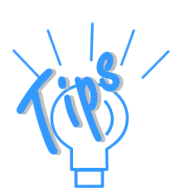

**F5**: **Masters**: Click this button or press **F5** display the **List of Pay Heads** screen.

**F6: Payment Summary:** Click this button or press **F6** to display the **Payments Summary** details relating to **Bonus**, **Employee State Insurance**, **Professional Tax** and **Provident Fund** for displaying the respective payment details.

Alt+X: Exceptions: Click this button or press Alt and X together to display only the exception details for audit. Click Alt+X: All to return to the earlier screen.

*F11: Features*: Click this button or press *F11* to view the *Tax Audit Rules* on the payment schedule for statutory deductions

**F12**: **Configure**: Click this button or press **F12** to define the configuration details for the display of details under the clause.

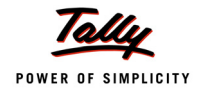

# Form 3CD

The assessees whose accounts are to be audited under Sec44AB of the IT Act have to furnish a statement of particulars as required by the Income Tax Dept in Form 3CD.

#### The **Form 3CD** screen is displayed.

| P: Print         | E: Export    | M: E-Mail      | O: Upload         |                | G: Language | K: Keyboar | d <u>K</u> : Cont | rol Centre <u>H</u> : S | upport Centre | H: Help       | F1: Detailed  |
|------------------|--------------|----------------|-------------------|----------------|-------------|------------|-------------------|-------------------------|---------------|---------------|---------------|
| Form 3CD         |              |                |                   | Test Comp      | any 09-10   |            |                   |                         |               | Ctrl + M 🗵    | F2: Period    |
| Form 3CD         |              |                |                   |                |             |            |                   | 1                       | -Apr-2009 t   | o 31-Mar-2010 |               |
| Clause           | Partic       | ulars          |                   |                |             |            |                   |                         |               |               |               |
| No.              |              |                |                   |                |             |            |                   |                         |               |               |               |
| 4 6              | Destinulas   | -6.0           |                   |                |             |            |                   |                         |               |               |               |
| 1-0<br>7 (= 8 h) | Particulars  | of Assessee    | / Deutroper       |                |             |            |                   |                         |               |               |               |
| 7 (a & D)        | Particulars  | or members     | / Parmers         |                |             |            |                   |                         |               |               |               |
| o (a & b)        | Nature of B  | usiness or Pi  | roression         |                |             |            |                   |                         |               |               |               |
| 9 (a - c)        | BOOKS OF AC  | count          |                   |                |             |            |                   |                         |               |               |               |
| 10               | Presumptiv   | e income       |                   |                |             |            |                   |                         |               |               |               |
| 11 (a - d)       | Method of A  | Accounting     |                   |                |             |            |                   |                         |               |               |               |
| 12 (a & b)       | Valuation o  | or Closing Sto | DCK               |                |             |            |                   |                         |               |               |               |
| 12 A (a - d)     | Capital Ass  | et converted   | Into Stock-In-Ira | ie .           |             |            |                   |                         |               |               |               |
| 13 (a - e)       | Items of Inc | come not Cre   | dited to P&L Acc  | bunt           |             |            |                   |                         |               |               |               |
| 14 (a - f)       | Particulars  | of Depreciat   | 10N               |                |             |            |                   |                         |               |               |               |
| 15 (a - 1)       | Deduction    | Under Sectio   | INS JOAR - JOE    |                |             |            |                   |                         |               |               |               |
| 16 (a & b)       | Bonus, Con   | nmission, PF   | Recoveries, etc.  |                |             |            |                   |                         |               |               |               |
| 17 (a - m)       | Details und  | er Clause 1/   |                   |                |             |            |                   |                         |               |               |               |
| 17 A             | Amount of    | Interest inad  | missible Under Se | ection 23 (MSM | E)          |            |                   |                         |               |               |               |
| 18               | Payments r   | nade to Spe    | cified Persons'   |                |             |            |                   |                         |               |               |               |
| 19               | Deemed Pr    | ofits          |                   |                |             |            |                   |                         |               |               |               |
| 20               | Profits Cha  | rgeable Unde   | er Section 41     |                |             |            |                   |                         |               |               |               |
| 21 (A & B)       | Payments I   | Jnder Section  | n 43B             |                |             |            |                   |                         |               |               |               |
| 22 (a & b)       | CENVAT Cr    | edits & Prior  | Period Expenditu  | ire            |             |            |                   |                         |               |               |               |
| 23               | Hundi Loan   | 15             |                   |                |             |            |                   |                         |               |               |               |
| 24 (a - c)       | Loans/Depo   | osits          |                   |                |             |            |                   |                         |               |               |               |
| 25 (a & b)       | Brought Fo   | rward Loss /   | Depreciation      |                |             |            |                   |                         |               |               |               |
| 26               | Deductions   | under Chap     | ter VIA           |                |             |            |                   |                         |               |               |               |
| 27 (a & b)       | Tax Deduct   | ted at Source  | 9                 |                |             |            |                   |                         |               |               |               |
| 28 (a & b)       | Quantitativ  | e Details      |                   |                |             |            |                   |                         |               |               |               |
|                  |              |                |                   |                |             |            |                   |                         |               | 5 more ↓      |               |
| Q: Quit 0        | : Copy From  |                |                   |                |             |            |                   |                         |               |               |               |
|                  |              |                |                   |                |             |            | _                 |                         |               |               | F11: Features |

Figure 37. Form 3CD Annexures

The Auditors' Edition of Tally.ERP 9 provides a means to enter details for the clauses in the Form 3CD report. The supporting annexures are generated by executing the clauses discussed in the beginning of this document.

The report comes with user-friendly option to copy the content of the report from one financial year to another or from one company to another. There is also a facility to copy a single clause details from one company to another. Apart from these, you can also select text for quicker entry of details.

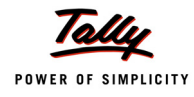

#### Short cut buttons in the screen:

**Ctrl** + **O**: **Copy From**-Click this button or click **Ctrl** and **O** together to copy the form details from another company or from another financial year.

The **Data Configuration** screen is displayed.

| Data Configu                               | ration Test Company 09-10                                                                                                    | Ctrl + M               |
|--------------------------------------------|----------------------------------------------------------------------------------------------------|------------------------|
|                                            |                                                                                                    | List of Companies      |
|                                            |                                                                                                    | National Traders 08-09 |
|                                            |                                                                                                    | Test Company 09-10     |
|                                            | Valuation of Closing Stock<br>Capital Asset converted into Stock-in-Trade<br>Items of Income not Credited to P&L Account                                                                                                    |                        |
|                                            | Particulars of Depreciation Deduction Under Sections Bonus, Commission, PF Re Copy From Company Copy From Financial Year: Copy From Financial Year: Copy Financial Year: Copy Financial Year: Copy Financial Ye | -                      |
| 18<br>19<br>20<br>21 (A & B)<br>22 (a & b) | Payments made to 'Specified Persons'<br>Deemed Profits<br>Profits Chargeable Under Section 41<br>Payments Under Section 43B<br>CENVAT Credits & Prior Period Expenditure                                                                                                    |                        |

Figure 38. Data Configuration Screen - Copy of Form 3CD details from another Company/FY

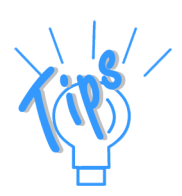

There is another option to copy clause wise details from another financial year or company.

Click **Alt + R**: **Copy From** button or click **Alt** and **R** together in the relevant clause to copy the details from another financial year or company to the current year/company in the **Data Configuration** screen.

Alt + T: Select Text: Select any Tax Audit clause in the Form 3CD screen and press Enter.

The **Details of Books of Accounts** window in the **Details of Books of Accounts** screen is displayed.

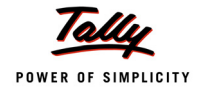

| Details of Boo       | ks of Account Test C                                                                                                    | ompany 09-10                                                  |                             |                              |                      | Ctrl + M × |
|----------------------|----------------------------------------------------------------------------------------------------|---------------------------------------------------------------|-----------------------------|------------------------------|----------------------|------------|
|                      |                                                                                                    |                                                               |                             |                              |                      |            |
|                      |                                                                                                    |                                                               |                             |                              |                      |            |
|                      |                                                                                                    |                                                               |                             |                              |                      |            |
|                      |                                                                                                    |                                                               |                             |                              |                      |            |
|                      |                                                                                                    |                                                               |                             |                              |                      |            |
|                      |                                                                                                    |                                                               |                             |                              |                      |            |
|                      |                                                                                                    |                                                               |                             |                              |                      |            |
|                      |                                                                                                    |                                                               |                             |                              |                      |            |
| 11 (a                |                                                                                                    |                                                               |                             |                              |                      |            |
| 12 (a                | Details of                                                                                                    | Books of Account                                              |                             |                              |                      |            |
| Clause               | No.                                                                                                    |                                                               |                             |                              |                      |            |
| 14 (a 9 (a)          | Whether Books of Account are prescribed Under Section 44AA, if Yes, List of Books so prescribed                                                                  | Not Applicable                                                |                             |                              |                      |            |
| 16 (a 9 (b)<br>17 (a | Books of Account maintained (In case Books of Account<br>are maintained in a Computer System, mention the<br>Books of Account generated by such Computer System) | : Cash Book - Bank Book - Le<br>Register - Sales Register (in | dger - Journ<br>General) in | al Register -<br>computerise | Purchase<br>d system |            |
| 18 9 (c)             | List of Books of Account examined                                                                                                    | Same As Above                                                 |                             |                              |                      |            |
| 19<br>20             |                                                                                                    |                                                               |                             |                              |                      |            |
| 21 (A & B)           | Payments Under Section 43B                                                                                                    |                                                               |                             |                              |                      |            |
|                      |                                                                                                    |                                                               |                             |                              |                      |            |
|                      |                                                                                                    |                                                               |                             |                              |                      |            |
|                      |                                                                                                    |                                                               |                             |                              |                      |            |
|                      |                                                                                                    |                                                               |                             |                              |                      |            |
|                      | Deductions under Chapter VIA                                                                                                    |                                                               |                             |                              |                      |            |
|                      | Tax Deducted at Source                                                                                                    |                                                               |                             |                              |                      |            |
|                      | Quantitative Details                                                                                                    |                                                               |                             |                              |                      |            |
|                      |                                                                                                    |                                                               |                             |                              |                      | 5 more J   |
| Q: Quit T:           | Select Text R: Copy From                                                                                                    |                                                               |                             |                              |                      |            |

Figure 39. Select Text Option- Form 3CD

Click this button or click  ${\bf Alt}$  and  ${\bf T}$  together and select the required text to be filled in the field.

The **Select Text** window in the **Select Item** screen is displayed.

| Test Company 09-10         |
|----------------------------|
| Select Text                |
| Quite et Treet             |
| Select Text                |
| Add User Defined Text      |
| J Remove User Defined Text |
| As per Annexure            |
| N.A.                       |
| Nil                        |
| Not Applicable             |
|                            |

Figure 40. Selection of Text- Form 3CD

Select the required text or add a text for selection. There is an option to remove the user defined text.

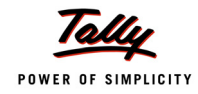

## Printing of FORM NO. 3CD Report

## Click **Alt** + **P**:**Print** to print the **FORM NO.3CD** report.

## The **FORM NO**. **3CD** report is generated.

|     |      | Income-Tax Act                                                                                                    | , 1961                                                   |                       |                                                                                                    |
|-----|------|----------------------------------------------------------------------------------------------------|----------------------------------------------------------|-----------------------|----------------------------------------------------------------------------------------------------|
|     |      | PART A                                                                                                    |                                                          |                       |                                                                                                    |
| 1.  | Nan  | ne of the Assessee                                                                                                    | Test Com                                                 | npa                   | ny                                                                                                    |
| 2.  | Add  | ress :                                                                                                    | 289, 80ft<br>10th Bloc<br>Bangalor<br>560068<br>Karnatak | Ro<br>:k, l<br>e<br>a | ad,<br>Koramangala,                                                                                                    |
| 3.  | Perr | nanent Account Number :                                                                                                    | EEENM16                                                  | 58                    | 6                                                                                                    |
| 4.  | Stat | us :                                                                                                    |                                                          |                       |                                                                                                    |
| 5.  | Prev | ious Year ended :                                                                                                    | 31-Mar-2                                                 | 010                   | )                                                                                                    |
| 6.  | Ass  | essment Year :                                                                                                    | 2010 - 11                                                |                       |                                                                                                    |
|     |      | PART B                                                                                                    |                                                          |                       |                                                                                                    |
| 7.  | (a)  | If firm or association of persons, indicate names of partn<br>/members and thier profit sharing ratios                                                                                                    | ers                                                      | ;                     | As Per Annexure                                                                                                    |
|     | (b)  | If there is any change in the partners or members or in the<br>sharing ratio since the last date of the preceding year, the<br>particulars of such change                                                                  | eir profit                                               | :                     | As Per Annexure                                                                                                    |
| В.  | (a)  | Nature of business or profession (if more than one busin<br>profession is carried on during the previous year, nature<br>business or profession)                                                                           | ness or<br>of every                                      | :                     | Real Estate - builder developer                                                                                                    |
|     | (b)  | If there is any change in the nature of business or profest<br>particulars of such change                                                                                                    | sion, the                                                | ;                     | There Is No Change                                                                                                    |
| 9.  | (a)  | Whether book of account are prescribed Under Section 4 yes, list of books so prescribed                                                                                                    | 14.AA, if                                                | :                     | Not Applicable                                                                                                    |
|     | (b)  | Books of account maintained (in case books of account a<br>maintained in a computer system, mention the books of<br>generated by such computer system)                                                                     | are<br>account                                           | :                     | Cash Book - Bank Book - Ledger -<br>Journal Register - Purchase Register -<br>Sales Register (in General) in<br>computerised system |
|     | (C)  | List of books of account examined                                                                                                    |                                                          | :                     | Same As Above                                                                                                    |
| 10. |      | Whether the profit and loss account includes any profits a<br>assessable on presumptive basis, if yes, indicate the am<br>the relevant sections (44AD, 44AE, 44AE, 44B, 44BB, 44BB<br>44BBB or any other relevant section) | and gains<br>nount and<br>3BA,                           | :                     | The Profit and Loss Account Does Not<br>Include Any Profits and Gains<br>Assessable on Presumptive Basis.                           |
| 11. | (a)  | Method of accounting employed in the previous year                                                                                                    |                                                          | :                     | Mercantile System                                                                                                    |
|     | (b)  | Whether there has been any change in the method of acc<br>employed vis-a-vis the method employed in the immedia<br>preceding previous year                                                                                 | counting<br>itely                                        | :                     | No Change                                                                                                    |
|     | (C)  | If answer to (b) above is in the affirmative, give details of s<br>change, and the effect thereof on the profit or loss                                                                                                    | such                                                     | :                     | N.A.                                                                                                    |
|     | (d)  | Details of deviation, if any, in the method of accounting er<br>in the previous year from accounting standards prescribe<br>Section 145 and the effect thereof on the profit or loss                                       | mployed<br>ed Under                                      | :                     | No Deviation                                                                                                    |
| 12. | (a)  | Method of valuation of closing stock employed in the prev                                                                                                    | ious year                                                | 1                     | Cost Or Market Value Whichever Is<br>Lesser                                                                                         |
|     | (b)  | Details of deviation, if any, from the method of valuation p<br>Under Section 145A, and the effect thereof on the profit or                                                                                                | rescribed<br>r loss                                      | 1                     | Nil                                                                                                    |

Figure 41. Form 3 CD Annexure

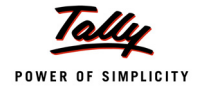

|     |                      | (a) Description of capital asset                                                                                                    |    | As Der Anneyure |
|-----|----------------------|----------------------------------------------------------------------------------------------------|----|-----------------|
|     |                      | (b) Date of acquisition                                                                                                    | Ĵ, | 12_lan_2009     |
|     |                      | (c) Cost of acquisition                                                                                                    | Ĵ, | N A             |
|     |                      | (d) Amount at which the asset is converted into stock-in-trade                                                                                                    | 1  | N.A.            |
| 12  | Ame                  | aunte not credited to the profit and loss account being                                                                                                    | 1  | 1.0.            |
| 10. | (a)                  | The items falling within the scope of section 28                                                                                                    | 1  | Nil             |
|     | (a)<br>(b)           | The proforma credite, drawbacke, refund of duty of customs or                                                                                                    | ÷. | Nil             |
|     | (0)                  | where such credits, drawbacks or refund of sales tax or value added tax,<br>where such credits, drawbacks or refunds are admitted as due by<br>the authorities concerned        |    |                 |
|     | (C)                  | Escalation claims accepted during the previous year                                                                                                    | 1  | N.A.            |
|     | (d)                  | Any other item of income                                                                                                    | 1  | N.A.            |
|     | (e)                  | Capital receipt, if any                                                                                                    | 1  | Not Applicable  |
| 14. | Part<br>196<br>be, i | iculars of depreciation allowable as per the Income-Tax Act,<br>1 in respect of each asset or block of assets, as the case may<br>in the following form                         |    |                 |
|     | (a)                  | Description of asset/block of assets                                                                                                    | ÷  | As Per Annexure |
|     | (b)                  | Rate of depreciation                                                                                                    | 1  | 10%             |
|     | (C)                  | Actual cost or written down value, as the case may be                                                                                                    | 1  | N.A.            |
|     | (d)                  | Additions/deductions during the year with dates; in the case of any addition of an asset, date put to use; including adjustments on account of                                  | 1  | N.A.            |
|     |                      | <ul> <li>Modified Value Added Tax credit claimed and allowed under the<br/>Central Excise Rules, 1944, in respect of assets acquired on or<br/>after 1st March, 1994</li> </ul> | :  | As Per Annexure |
|     |                      | (ii) Change in rate of exchange of currency, and                                                                                                    | ÷  | As Per Annexure |
|     |                      | (iii) Subsidy or grant or reimbursement, by whatever name called                                                                                                    | 1  | As Per Annexure |
|     | (e)                  | Depreciation allowable                                                                                                    | 1  | 256666          |
|     | (f)                  | Written down value at the end of the year                                                                                                    | ÷  | 3566664         |
| 15. | Amo                  | ounts admissible Under Sections                                                                                                    |    |                 |
|     | (a)                  | 33AB                                                                                                    | 1  | Nil             |
|     | (b)                  | 33ABA                                                                                                    | 1  | NIL             |
|     | (C)                  | 33AC (wherever applicable)                                                                                                    | 1  | NIL             |
|     | (d)                  | 35                                                                                                    | 1  | NIL             |
|     | (e)                  | 35ABB                                                                                                    | 1  | NIL             |
|     | (f)                  | 35AC                                                                                                    | 1  | NIL             |
|     | (g)                  | 35CCA                                                                                                    | 1  | NIL             |
|     | (h)                  | 35CCB                                                                                                    | 1  | NIL             |
|     | (i)                  | 35D                                                                                                    | 1  | 25666           |
|     | (j)                  | 35DD                                                                                                    | ÷  | NIL             |
|     | (k)                  | 35DDA                                                                                                    | 1  | NIL             |
|     | (I)                  | 35E                                                                                                    | 1  | NIL             |
|     |                      |                                                                                                    |    | continued       |

Figure 42. Form 3 CD Annexure

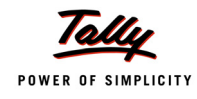

|       |     | (a) Debited to the profit and loss account (showing the amount debited and deduction allowable under each section separately)                                                                                                    | : | NIL                                                     |
|-------|-----|----------------------------------------------------------------------------------------------------|---|---------------------------------------------------------|
|       |     | (b) Not debited to the profit and loss account                                                                                                    | ÷ | NIL                                                     |
| 16.   | (a) | Any sum paid to an employee as bonus or commission for<br>services rendered, where such sum was otherwise payable to him<br>as profits or dividend. [Section 36(1)(ii)]                                                                                                    | : | N.A.                                                    |
|       | (b) | Any sum received from employees towards contributions to any provident fund or superannuation fund or any other fund mentioned in Section $2(24)(x)$ ; and due date for payment and the actual date of payment to the concerned authorities Under Section $36(1)(va)$      | : | Nil                                                     |
| 17.   | Amo | ounts debited to the profit and loss account, being                                                                                                    |   |                                                         |
|       | (a) | Expenditure of capital nature                                                                                                    | ÷ | N.A.                                                    |
|       | (b) | Expenditure of personal nature                                                                                                    | 1 | No Personal Expenses Has Been<br>Debited to P&L Account |
|       | (C) | Expenditure on advertisement in any souvenir, brochure, tract,<br>pamphlet or the like, published by a political party                                                                                                    | : | Nil                                                     |
|       | (d) | Expenditure incurred at clubs                                                                                                    |   |                                                         |
|       |     | (i) As entrance fees and subscriptions                                                                                                    | 1 | Nil                                                     |
|       |     | (ii) As cost for club services and facilities used                                                                                                    | 1 | Nil                                                     |
|       | (e) | (i) Expenditure by way of penalty or fine for violation of any law for the time being in force                                                                                                    | 1 | N.A.                                                    |
|       |     | (ii) Any other penalty or fine                                                                                                    | 1 | Nil                                                     |
|       |     | <li>(iii) Expenditure incurred for any purpose which is an offence or<br/>which is prohibited by law</li>                                                                                                    | 1 | Nil                                                     |
|       | (f) | Amounts inadmissible Under Section 40(a)                                                                                                    | 1 | N.A.                                                    |
| _     | (g) | Interest, salary, bonus, commission or remuneration inadmissible Under Section $40(b)/40(ba)$ and computation thereof                                                                                                    | 1 | Nil                                                     |
|       | (h) | (A) Whether a certificate has been obtained from the assessee<br>regarding payments relating to any expenditure covered Under<br>Section 40A(3) that the payments were made by account payee<br>cheques drawn on a bank or account payee bank draft, as the<br>case may be | : | As Per Annexure                                         |
|       |     | (B) Amount inadmissible Under Section 40A(3), read with rule 6DD<br>[with break-up of inadmissible amounts]                                                                                                    | : | N.A.                                                    |
|       | (i) | Provision for payment of gratuity not allowable Under Section 40A(7)                                                                                                    | : | As Per Annexure                                         |
|       | (j) | Any sum paid by the assessee as an employer not allowable Under Section 40A(9) $% \left( 0,0,0,0,0,0,0,0,0,0,0,0,0,0,0,0,0,0,0,$                                                                                                    | : | As Per Annexure                                         |
|       | (k) | Particulars of any liability of a contingent nature                                                                                                    | 1 | As Per Annexure                                         |
|       | (l) | Amount of deduction inadmissible in terms of section 14A in<br>respect of the expenditure incurred in relation to income which<br>does not form part of the total income                                                                                                   | : | Nil                                                     |
|       | (m) | Amount inadmissible under the proviso to section 36(1)(iii)                                                                                                    | ÷ | Nil                                                     |
| 17 A. |     | Amount of interest inadmissible Under Section 23 of the Micro<br>Small and Medium Enterprises Development Act, 2006                                                                                                    | : | Nil                                                     |
| 18.   |     | Particulars of payments made to persons specified Under Section $40A(2)(b)$                                                                                                    | : | Not Applicable                                          |
| 19.   |     | Amounts deemed to be profits and gains Under Section 33AB or 33ABA or 33AC                                                                                                    | 1 | N.A.                                                    |

Figure 43. Form 3 CD Annexure

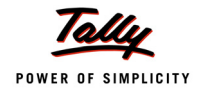

# Form 3CA

This is an report that has to be furnished by an auditor who performs the statutory audit of the assessee's business or profession as required under any other law (other than the audit under Sec44AB). The auditor has to file the audited copies of final statements of profit & loss account, the balance sheet and annexure, to the IT Department in addition to the report under Form 3CD report.

The **Print Report** screen for generating **Form 3CA** is displayed.

|                                                                   | Printi                        | ing                          |                                                          |                                                                               |
|-------------------------------------------------------------------|-------------------------------|------------------------------|----------------------------------------------------------|-------------------------------------------------------------------------------|
| Printer : Printer-05 (Work Station<br>No. of Copies : 1           | on 161) (Ne02:)               |                              | Paper Type :                                             | A4                                                                            |
| Print Language: English<br>Method : Neat Mode<br>Page Range : All |                               |                              | Paper Size : (8.27" x 11.6<br>Print Area : (7.95" x 11.3 | (Printing Dimensions)<br>9") or (210 mm x 297 mm)<br>4") or (202 mm x 288 mm) |
|                                                                   | Report 1                      | Titles                       |                                                          |                                                                               |
|                                                                   | Form 3                        | 3CA                          |                                                          |                                                                               |
|                                                                   | (with Print)<br>Without Compa | Preview)<br>ny Phone No.     |                                                          |                                                                               |
|                                                                   | Print with Signatures         | ? Yes                        |                                                          |                                                                               |
| Input I                                                           | Details                       |                              | Others Details                                           |                                                                               |
| Annexed Statement : profit                                        | and loss F                    | Firm Name                    | ABC & Co                                                 |                                                                               |
| Status : INDIV                                                    | DUAL F                        | FRN                          | : 3423432                                                |                                                                               |
| Name of the Act.(Under Audit):                                    | N                             | lame of Chartered Accountant | Ranganath                                                |                                                                               |
| Report Date :                                                     | A                             | Address                      | : Jayanagar 3rd Block                                    | Bangalore                                                                     |
| Place : Banga<br>Date : 30-Se                                     | olore 5<br>p-2010             | Salutation                   | : Partner                                                | Print ?                                                                       |
|                                                                   | I.                            | VIECIN                       | . 123213                                                 | Yes or No                                                                     |

Figure 44. Form 3CA Print Report Screen

Accept the selections/entries for generating the report.

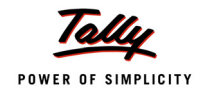

## The FORM NO. 3CA report is displayed.

| I have to re<br>289, 80ft F                                    | port that the statutory audit of <u>Test Company</u> ,<br>cad., 10th Block, Koramangala,, Bangalore,Karnataka - 560068 ,                                                                                                    |
|----------------------------------------------------------------|----------------------------------------------------------------------------------------------------|
| 289, 80ft F                                                    | oad,, 10th Block, Koramangala,, Bangalore,Karnataka - 560068 ,                                                                                                    |
| Permanent                                                      |                                                                                                    |
|                                                                | Account No. EEENM16586 , was conducted by me Ranganath                                                                                                    |
| Jayanaga                                                       | 3rd Block, Bangalore                                                                                                    |
| in pursuan                                                     | e of the provisions of theAct, and I annex                                                                                                    |
| nereto a ci                                                    | by or my audit report dated along with a copy or each of the audited profit and loss                                                                                                    |
|                                                                | he descent destand by the estimate A state he end of a second de the second second second                                                                                                    |
| and baland                                                     | e sheet.                                                                                                    |
| and baland<br>A further m<br>opinion and<br>3CD and th         | e sheet.<br>port as required under provision to section 44AB is furnished in Form No. 3CD annexed hereto. In my<br>to the best of my information and according to explanations given to me, the particulars given in Form<br>a annexure thereto are true and correct.                                                                                                    |
| and balance<br>A further r<br>opinion and<br>3CD and th        | e sheet.<br>port as required under provision to section 44AB is furnished in Form No. 3CD annexed hereto. In my<br>to the best of my information and according to explanations given to me, the particulars given in Form<br>e annexure thereto are true and correct.<br>For ABC i<br>Chartered Account<br>FRN : 342<br>Address : Jayanagar 3rd Block, Bang                      |
| and balanc<br>A further n<br>opinion an<br>3CD and ti<br>Place | e sheet.<br>port as required under provision to section 44AB is furnished in Form No. 3CD annexed hereto. In my<br>to the best of my information and according to explanations given to me, the particulars given in Form<br>e annexure thereto are true and correct.<br>For ABC i<br>Chartered Account<br>FRN : 342<br>Address : Jayanagar 3rd Block, Bang<br>: Bangalore Ranga |

Figure 45. Form No. 3CA Annexure

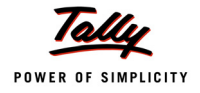

# Form 3CB

This is another audit report under Sec 44AB which applies to a person who carries on business or profession, but not being a person referred to in clause 1 (a) of Rule 6G.

**Note**: Clause1 (a) of Rule 6G states:

(1) The report of audit of the accounts of a person required to be furnished under section 44AB shall,-

a. in the case of a person who carries on business or profession and who is required by or under any other law to get his accounts audited, be in Form No. 3CA;

The **Print Report** screen for generating **Form 3CB** is displayed.

| Printing                                                          |                                  |                             |        |                                                                                                    |           |  |
|-------------------------------------------------------------------|----------------------------------|-----------------------------|--------|----------------------------------------------------------------------------------------------------|-----------|--|
| Printer : Printer-05 (Work Station 161) (Ne02:)                   |                                  |                             |        | Paper Type :                                                                                                    | A4        |  |
| Print Language: English<br>Method : Neat Mode<br>Page Range : All |                                  |                             |        | (Printing Dimensions)<br>Paper Size : (8.21" x 11.69") or (210 mm x 297 mm)<br>Print Area : (7.95" x 11.34") or (202 mm x 288 mm) |           |  |
| Report Titles                                                     |                                  |                             |        |                                                                                                    |           |  |
| Form 3CB                                                          |                                  |                             |        |                                                                                                    |           |  |
| (with Print Preview)<br>Without Company Phone No.                 |                                  |                             |        |                                                                                                    |           |  |
|                                                                   |                                  | Print with Signatures       | ? Yes  |                                                                                                    |           |  |
|                                                                   | Input Details                    |                             |        | Others Details                                                                                                    |           |  |
| Annexed Statement                                                 | exed Statement : profit and loss |                             | Name   | : ABC & Co                                                                                                    |           |  |
| Status                                                            | : INDIVIDUAL                     | FRN                         |        | : 3423432                                                                                                    |           |  |
| Place                                                             | : Bangalore                      | Name of Chartered Accountar |        | tant : Ranganath                                                                                                    |           |  |
| Date                                                              | : 30-Sep-2010                    | Addr                        | ess    | : Jayanagar 3rd Block, Bangalore                                                                                                  |           |  |
| Head Office Location                                              |                                  |                             |        |                                                                                                    |           |  |
| Number of Branches                                                |                                  | Salu                        | tation | : Partner                                                                                                    | Print ?   |  |
| Observations (if any 3(a)): Yes                                   |                                  | MRN                         |        | : 123213                                                                                                    | Yes or No |  |

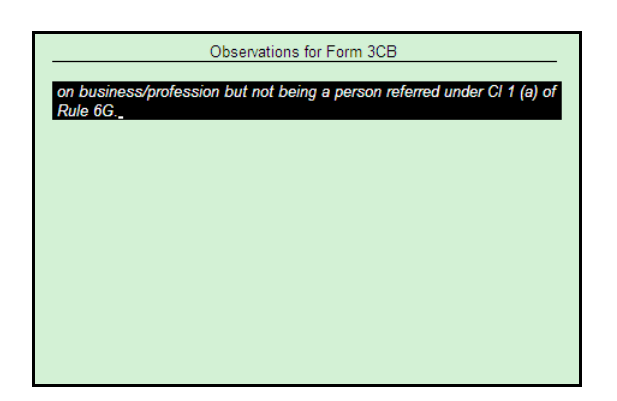

Figure 46. Form 3CB Print Report Screen

The auditor can add observations to the Form 3CB report generated by selecting **Yes** against **Observations** (**if any 3(a**)) in the above image.

Accept the selections/entries for generating the report.

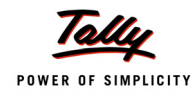

#### The FORM NO. 3CB report is displayed.

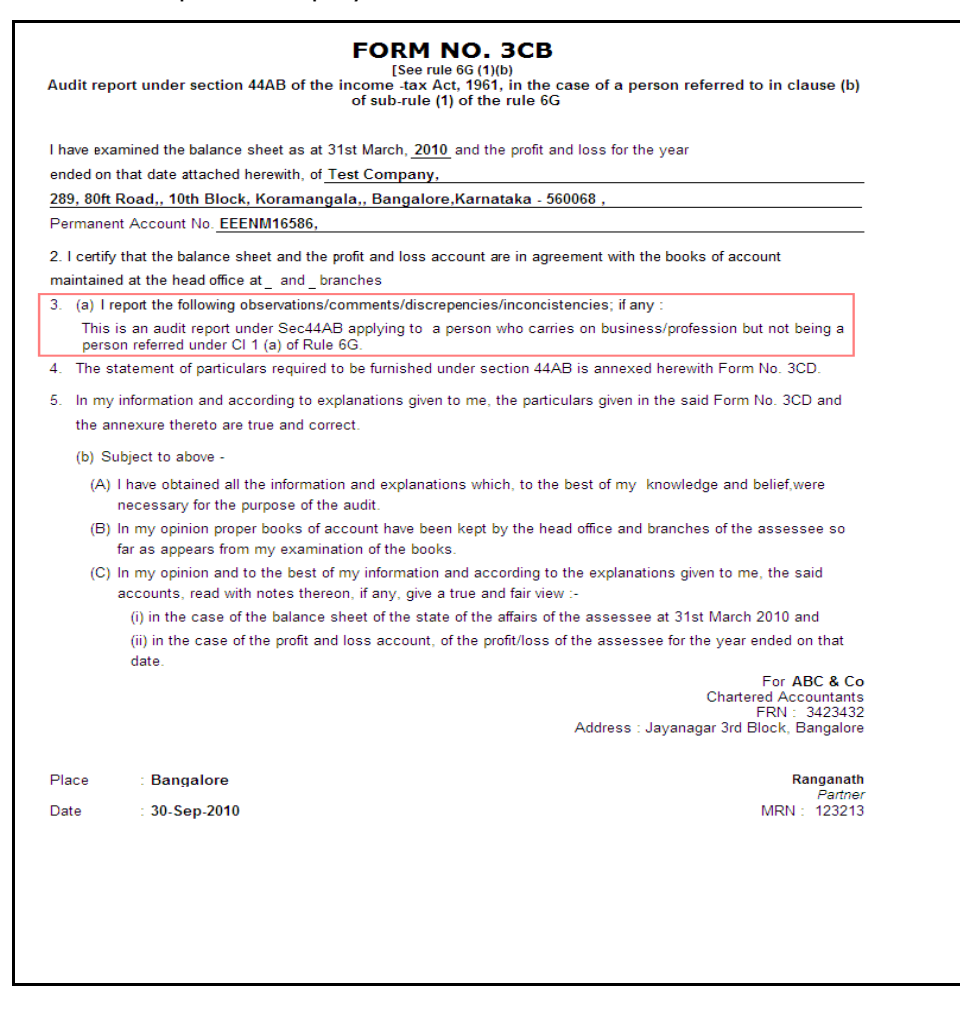

Figure 47. Form No. 3CB Annexure

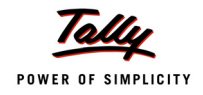

### Tax Audit Checklist:

As an Auditor performing the Tax Audit, you have to ensure the minimum requirements for the conducting an efficient and complete audit.

- **D** To ensure the audit is conducted efficiently, ensure you get the updated/latest data
- **D** Plan the audit and the extent of scrutiny based on the nature and operation of business
- **D** Collect details relating to the assessee on:
  - Partners/Directors
  - Branch/Division
  - Related Party
  - Maintenance of Books of Accounts
  - Methods of Accounting
  - Valuation of closing stock
  - Quantitative details of stock traded
  - Admissible expenses
  - Amounts debited to P&L A/c
  - Particulars of Loans & Deposits accepted and repaid
  - Accounting ratios

For assistance on the product, contact the Help Line Telephone: 1-800-258-2559

Support Hours: 9.30am to 6.30pm IST (GMT +5:30 hrs)

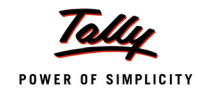

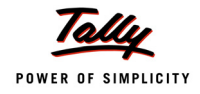

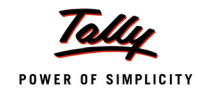